EC3-1813CLD2NA (B) 基于 Intel Luna Pier 平台 3.5 寸主板 3.5 " Motherboard Based on Intel Luna Pier Platform Version:CO1

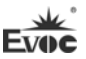

#### 声明

本手册包含的内容并不代表本公司的承诺,产品后续相关变更时,本公司 保留对此手册更改的权利,恕不另行通知。对于任何因安装、使用不当而导致的 直接、间接、有意或无意的损坏及隐患概不负责。

订购产品前,请向经销商详细了解产品性能是否符合您的需求。

EVOC是研祥智能科技股份有限公司的注册商标。本手册所涉及到的其他商标,其所有权为相应的产品厂家所拥有。

研祥智能科技股份有限公司©2011,版权所有,违者必究。未经许可,不得 以机械、电子或其它任何方式进行复制。

欲获更多信息请访问研样网站: <u>http://www.evoc.com</u>或向研祥技术支持邮箱 <u>support@evoc.com</u>(国际)、<u>support@evoc.cn</u>(国内)咨询。

免费客服热线: 4008809666

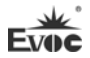

# 安全使用小常识

- 1. 在使用本产品前,请您务必仔细阅读产品说明书;
- 2. 对未准备安装的板卡,应将其保存在防静电保护袋中;
- 在从防静电保护袋中拿出板卡前,应先将手置于接地金属物体上一会儿(比如10秒钟),以释放身体及手中的静电;
- 在拿板卡时,需佩戴静电保护手套,并且应该养成只触及其边缘部分的习惯;
- 为避免人体被电击或产品被损坏,在对板卡进行拔插或重新配置时,须先 关断交流电源;
- 6. 在需对板卡或整机进行搬动前,须先关断交流电源;
- 7. 对整机产品,需增加或减少板卡时,务必先关断交流电源;
- 8. 当您需连接或拔除任何设备前,须先关断交流电源;
- 为避免频繁开关机对产品造成不必要的损伤,关机后,应至少等待 30 秒后 再开机。

| 第一 | ·章 产品介绍     | 1 |
|----|-------------|---|
|    | 简介          | 1 |
|    | 机械尺寸、重量与环境  | 1 |
|    | 典型功耗        | 2 |
|    | 微处理器        | 2 |
|    | 芯片组         | 2 |
|    | 系统内存        | 2 |
|    | 显示功能        | 3 |
|    | 网络功能        | 3 |
|    | 音频功能        | 3 |
|    | 电源特性        | 3 |
|    | 扩展总线        | 3 |
|    | Watchdog功能  | 3 |
|    | 操作系统        | 4 |
|    | I/O接口       | 4 |
| 第二 | 章 安装说明      | 5 |
|    | 产品外形尺寸图     | 5 |
|    | 接口位置示意图     | 6 |
|    | 架构图         | 7 |
|    | 跳线设置        | 8 |
|    | 显示接口        | 9 |
|    | LVDS背光控制接口1 | 0 |

| 音频接口                 | 11 |
|----------------------|----|
| 串口                   | 11 |
| LPT接口                | 12 |
| SATA接口               | 12 |
| SATA硬盘热插拔            | 13 |
| 网络接口                 | 15 |
| USB接口                | 16 |
| 二合一鼠标键盘接口            | 16 |
| GPIO接口               | 17 |
| 前面板状态控制接口            | 17 |
| 电源接口                 | 18 |
| <b>CP</b> U风扇接口      | 18 |
| CF接口                 | 19 |
| PCI-104 总线扩展接口       | 20 |
| 第三章 <b>BIOS</b> 功能介绍 | 24 |
| 简介                   | 24 |
| BIOS参数设置             | 24 |
| BIOS基本功能设置           | 25 |
| x86平台下BIOS所要管理的系统资源  |    |
| 第四章 驱动程序安装说明         | 42 |
| 附录                   | 43 |
| BPI简介                | 43 |
| 常见故障分析与解决            | 44 |

# 第一章 产品介绍

#### 简介

EC3-1813 系列是基于 Intel<sup>®</sup> Luna Pier Refresh 平台开发的符合 3.5 寸单 板规范的低功耗嵌入式主板。

主板采用板载 Intel®Atom™N455/D425/D525 处理器 + ICH8M 的技术方案实 现。板上提供 1 个 DDR3 SO-DIMM 插槽和板载 1GB/2GB DDR3 内存(EC3-1813CLD2NA

(B) -N455/D425 板载 1GB 内存, EC3-1813CLD2NA (B) -D525 板载 2GB 内存),
N455/D425 最大内存容量可达 2GB, D525 最大内存容量可达 4GB。支持 VGA、LVDS (18bit)显示 (Clone 或扩展模式); 2 个 10/100/1000Mbps 以太网控制器; 支持 PCI-104 总线扩展; 4 个 USB2.0 接口; 2 个 SATA 硬盘接口; 1 个 Type I/II CF 接口; 1 个 HD Audio 接口; 4 个 COM 口(其中 1 个支持 RS-232/ RS-422/ RS-485); 1 个 PS/2 键盘鼠标接口; 1 个 LPT 接口; 主板采用 12V 单电源供电。

该产品采用Intel®的低功耗解决方案,小尺寸的设计适合在机械控制、电 子警察、信息站、医疗设备及各类仪器仪表中应用。

# 机械尺寸、重量与环境

- ▶ 外形尺寸: 146.1mm(长)×101.6mm(宽)×28mm(高);
- ▶ 净重: 0.19kg
- ▶ 工作环境:通风环境

温度: -20℃~60℃ (无风扇散热器,流过散热片和主板的风速≥0.5m/s);

-20℃~70℃ (带风扇散热);

湿度: 5%~95% (非凝结状态);

▶ 贮存环境:

温度: -40℃~80℃;

湿度: 5%~95% (非凝结状态);

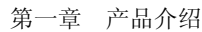

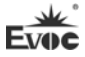

#### 典型功耗

配置 1: CPU:板载 Intel Atom N455 1.66GHz 667 内存:板载 Samsung DDR3 1G+ DDR3 1066 1GB ADATA +12V@1.08A; +5%/-3%; 配置 2: CPU:板载 Intel Atom D525 1.80GHz 800 内存:板载 Samsung DDR3 2G+ DDR3 1333 1GB Kingston +12V@1.21A; +5%/-3%;

#### 微处理器

板载Intel® Atom<sup>™</sup> N455(主频1.66GHz)或D425/D525(主频1.8GHz)CPU; 内部集成了内存控制器和图形控制器。

# 芯片组

Intel® N455/D425/D525 +Intel® ICH8M.

# 系统内存

N455/D425 支持最大内存容量 2GB。其中板载 1GB DDR3 内存;并提供 1 条 204 Pin DDR3 内存插槽,支持最大容量 1GB Un-buffered NON-ECC DDR3 667MHz 内存条。依据 INTEL 规格书定义 SO-DIMM 只能安装 8 个 X8 颗粒最大 1GB DDR3 内存。

D525 支持最大內存容量 4GB。其中板载 2GB DDR3 內存;并提供 1 条 204 Pin DDR3 內存插槽,支持最大容量 2GB Un-buffered NON-ECC DDR3 667/800MHz 内 存条。依据 INTEL 规格书定义 SO-DIMM 只能安装 8 个 X8 颗粒最大 2GB DDR3 内 存。

#### 显示功能

采用Intel<sup>®</sup> N455/D425/D525芯片集成,根据需要分配显示内存,支持 VGA+LVDS双显示功能。

EC3-1813CLD2NA(B)-N455: CRT支持最高分辨率1400×1050@60Hz。LVDS 支持的最大分辨率为1280×800 或1366×768。

EC3-1813CLD2NA(B)-D525/D425: CRT支持最高分辨率2048×1536@60Hz。 LVDS支持的最大分辨率为1366×768。

#### 网络功能

提供2个10/100/1000Mbps网络。LAN1采用标准RJ45接口,支持网络唤醒功能;LAN2采用一个2×7Pin插针接口引出。

#### 音频功能

采用HDA标准芯片,支持MIC-IN,LINE-IN和LINE-OUT功能。

# 电源特性

采用标准2×2pin的ATX 12V电源接口,支持单12V电源供电。

#### 扩展总线

提供1个PCI-104插槽,可扩展4个PCI Master。

### Watchdog功能

- ▶ 支持 255 级,可编程按分或秒;
- ▶ 支持看门狗超时中断或复位系统。

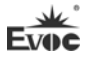

# 操作系统

▶ 支持操作系统: WIN2000, WINXP, WIN7, Linux, WINCE;

# I/0接口

- ▶ 提供4个串口, COM1以DB9接口引出,支持Modem唤醒功能,另3个采用 2×5Pin插针引出;其中COM2支持RS-232/RS-422/RS-485模式,其余3 个只支持RS-232模式;
- ▶ 提供1个LPT接口,采用2×13Pin插针引出;
- ▶ 提供1个CF卡接口;
- ▶ 提供2个SATA接口;
- ▶ 提供1个HD Audio接口,采用2×5Pin插针引出;
- ▶ 提供4个USB2.0接口,其中2个直接由连接器形式接出,另外2个采用2 ×5Pin 插针引出;
- ▶ 提供1个PS/2接口,采用二合一接口形式引出;
- ▶ 提供1个8位数字 I/0 接口,采用2×5Pin 插针引出。

#### 提示: 如何识别报警声

1、长鸣声为系统内存出错。

2、短"嘀"一声为开机声。

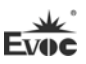

# 第二章 安装说明

产品外形尺寸图

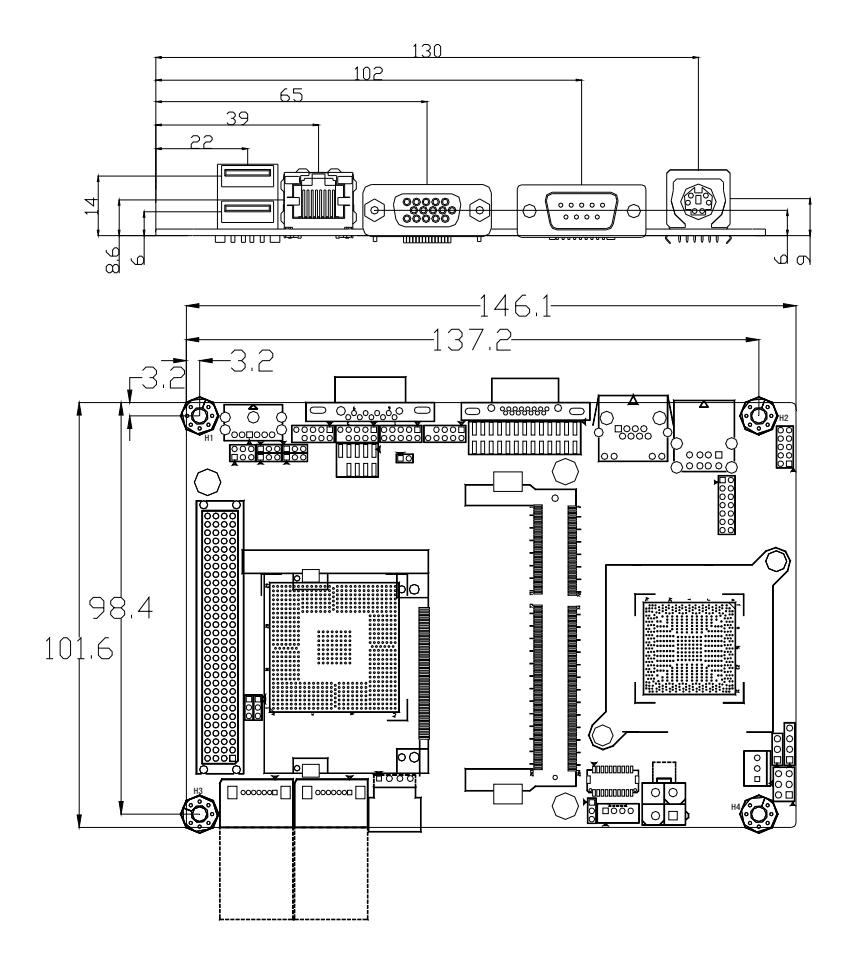

单位: mm

警告!

请务必选择合适的螺钉和使用正确的安装方法(包括板卡定位、CPU、散热器等安装),否则可能损坏板。此板推荐H1~H4使用 M3×6 GB9074.4-88 螺钉。

# 接口位置示意图

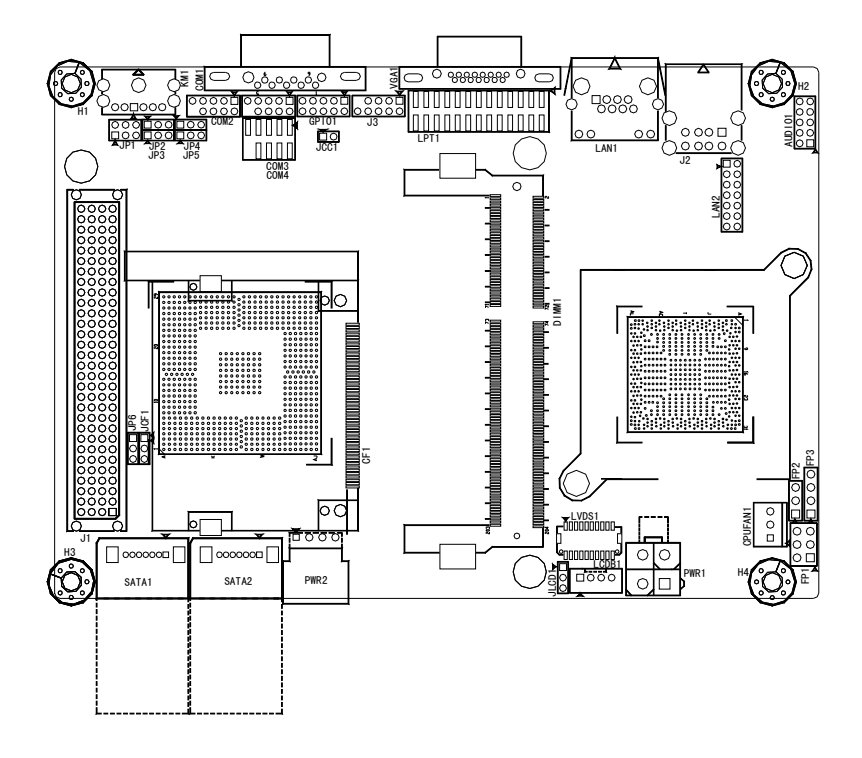

Evoc

# 架构图

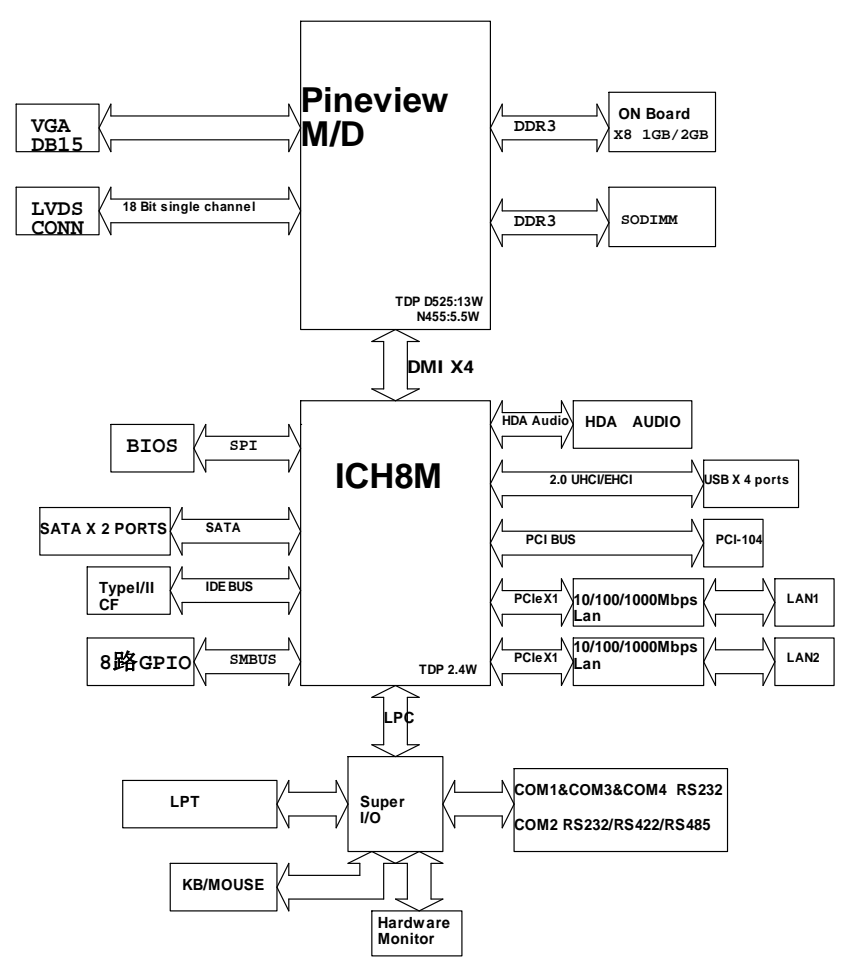

# 提示: 如何识别跳线、接口第一脚

1、观察插头、插座旁边的文字标记,通常用"1"或加粗的线条或三角符号表示。

2、看看背面的焊盘,通常方型焊盘为第一脚。

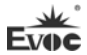

#### 跳线设置

#### 1. CMOS内容清除/保持设置(脚距: 2.0 mm)

CMOS由板上钮扣电池供电。清CMOS会导致永久性消除以前系统配置并将其设 为原始(工厂设置)系统设置。其步骤:(1)关闭计算机,断开电源;(2)瞬间短 接JCC1插针;(3)开计算机;(4)启动时按屏幕提示按键进入BIOS设置,重新加载 最优缺省值;(5)保存并退出设置。设置方式如下:

| 1 2  | 设置     | 功能                          |
|------|--------|-----------------------------|
|      | 1-2 开路 | 正常工作状态 (Default)            |
| JCC1 | 1-2 短路 | 清除 CMOS 内容,所有 BIOS 设置恢复成出厂值 |

#### 2. LCD工作电压选择(脚距: 2. 0mm)

本板提供了 3.3V 和 5V 两种电压选择,当所选择的 LCD 电压与所使用的 LCD 屏的工作电压一致时,LCD 屏才能正常显示。设置方式如下:

| 1     | 设置     | 功能             |
|-------|--------|----------------|
| 3     | 1-2 短路 | +3.3V(Default) |
| JLCD1 | 2-3 短路 | +5V            |

#### 3. CF卡工作电压选择(脚距: 2.0mm)

本板提供了 3.3V 和 5V 两种电压选择,当所选择的 CF 卡工作电压与所使用的 CF 卡工作电压一致时,才能保证系统的稳定性。设置方式如下:

| 1    | 设置     | 功能           |
|------|--------|--------------|
| 3    | 1-2 短路 | +3.3V        |
| JCF1 | 2-3 短路 | +5V(Default) |

注: CF卡电压选择是为兼容不同的CF卡而设置,对未明确标示工作电压的CF卡 需根据实际使用情况选择CF卡电压。

#### 4. COM2串口模式选择(脚距: 2.0mm)

| 2 6        | 管脚  | 模词                  | 式选择    |        |
|------------|-----|---------------------|--------|--------|
|            | 设置  | RS-232<br>(Default) | RS-422 | RS-485 |
| <u>1</u> 5 | JP1 | 1-2                 | 5-6    | 3-4    |
| JP1        | JP2 | 1-2                 | 2-3    | 2-3    |
|            | JP3 | 1-2                 | 2-3    | 2-3    |
| JP2~JP5    | JP4 | 1-2                 | 2-3    | 2-3    |
| 0 0        | JP5 | 1-2                 | 2-3    | 2-3    |

5、PCI-104的VIO电压选择(脚距: 2.0mm)

|     | 设置     | 功能     |
|-----|--------|--------|
| 3   | 1-2 短路 | +3. 3V |
| IP6 | 2-3 短路 | +5V    |

注: PCI-104的VIO是给扩展设备的总线信号供电的。默认不作选择,要根据所 接扩展的设备选择VIO的电压。外扩的PCI设备工作电压选择请保持一致。

# 显示接口

1) VGA接口

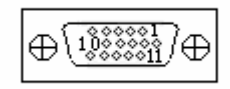

VGA1

| 管脚       | 信号名称   | 管脚 | 信号名称    |
|----------|--------|----|---------|
| 1        | Red    | 2  | Green   |
| 3        | Blue   | 4  | NC      |
| 5        | GND    | 6  | GND     |
| 7 GND    |        | 8  | GND     |
| 9 NC     |        | 10 | GND     |
| 11       | NC     | 12 | DDCDATA |
| 13 HSYNC |        | 14 | VSYNC   |
| 15       | DDCCLK |    |         |

#### 2) 单通道18位LVDS接口

|             | 管脚 | 信号名称     | 管脚 | 信号名称     |
|-------------|----|----------|----|----------|
|             | 1  | LVDS_D0+ | 2  | LVDS_D0- |
|             | 3  | GND      | 4  | GND      |
| 1 19        | 5  | LVDS_D1+ | 6  | LVDS_D1- |
|             | 7  | GND      | 8  | GND      |
| 2 20        | 9  | LVDS_D2+ | 10 | LVDS_D2- |
| LVDS1       | 11 | GND      | 12 | GND      |
| (脚距: 1.0mm) | 13 | CLK+     | 14 | CLK-     |
|             | 15 | GND      | 16 | GND      |
|             | 17 | NC       | 18 | NC       |
|             | 19 | VDD      | 20 | VDD      |

注:本主板用到LVDS插座型号为DF20G-20DP-1V;对应端子的型号为 DF20A-20DF-1C。

# LVDS背光控制接口

本板提供1个1×4Pin LCD背光控制接口(脚距: 2.0mm),管脚定义如下:

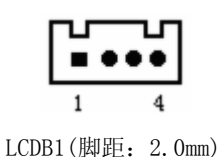

| 管脚 | 信号名称        |  |  |  |
|----|-------------|--|--|--|
| 1  | VCC_LCDBKLT |  |  |  |
| 2  | LCD_BKLTCTL |  |  |  |
| 3  | LCD_BKLTEN  |  |  |  |
| 4  | GND         |  |  |  |

注:

VCC\_LCDBKLT---背光电源(电流限制在1A以下);

- LCD\_BKLTCTL----背光控制(该信号由北桥直接输出,为 PWM 信号,电压幅值 0V ---3.3V,占空比在 0%~100%之间);
- LCD\_BKLTEN ----背光使能,高有效(此板该信号由北桥直接输出,CMOS 输出, 电压幅值为 0V-3.3V)。

# 音频接口

|          | 管脚 | 信号名称      | 管脚 | 信号名称      |
|----------|----|-----------|----|-----------|
| 10 • • 9 | 1  | LOUT_R    | 2  | LOUT_L    |
|          | 3  | GND_AUDIO | 4  | GND_AUDIO |
| 2        | 5  | LIN_R     | 6  | LIN_L     |
|          | 7  | GND_AUDIO | 8  | GND_AUDIO |
| AUDIOI   | 9  | MIC_L     | 10 | MIC_R     |

本板提供1个2×5Pin AUDIO插针接口(脚距: 2.0mm)。

# 串口

本板提供1个超薄DB9串口插座和3个2×5Pin 串口插针接口(脚距:2.0mm)。 COM2支持RS-232/RS-422/RS-485模式,其余3个支持RS-232模式。

|                                                                                                 |    | 信号名称      |        |        |
|-------------------------------------------------------------------------------------------------|----|-----------|--------|--------|
|                                                                                                 | 管脚 | COM1~COM4 | COM2   |        |
| m (1444 445) m                                                                                  |    | RS-232    | RS-422 | RS-485 |
| $\oplus(\underbrace{\bullet\bullet\bullet\bullet\bullet}_{\bullet\bullet\bullet\bullet})\oplus$ | 1  | DCD#      | TXD-   | Data-  |
|                                                                                                 | 2  | RXD       | TXD+   | Data+  |
| COM1                                                                                            | 3  | TXD       | RXD+   | NC     |
| 9 <u>1</u>                                                                                      | 4  | DTR#      | RXD-   | NC     |
| ••••                                                                                            | 5  | GND       | GND    | GND    |
|                                                                                                 | 6  | DSR#      | NC     | NC     |
| 10 2                                                                                            | 7  | RTS#      | NC     | NC     |
| COM2~COM4                                                                                       | 8  | CTS#      | NC     | NC     |
|                                                                                                 | 9  | RI#       | NC     | NC     |
|                                                                                                 | 10 | NA        | NA     | NA     |

注: 在RS-485模式下,数据收发方向自动控制。

# LPT 接口

|                               | 管脚 | 信号名称 | 管脚 | 信号名称  |
|-------------------------------|----|------|----|-------|
|                               | 1  | STB# | 2  | AFD#  |
|                               | 3  | PD0  | 4  | ERR#  |
|                               | 5  | PD1  | 6  | INIT# |
| 25 1                          | 7  | PD2  | 8  | SLIN# |
| •••••                         | 9  | PD3  | 10 | GND   |
| • • • • • • • • • • • • • • • | 11 | PD4  | 12 | GND   |
| 26 2                          | 13 | PD5  | 14 | GND   |
|                               | 15 | PD6  | 16 | GND   |
| LPT1                          | 17 | PD7  | 18 | GND   |
|                               | 19 | ACK# | 20 | GND   |
|                               | 21 | BUSY | 22 | GND   |
|                               | 23 | PE   | 24 | GND   |
|                               | 25 | SLCT | 26 | NC    |

本板提供1个2x13Pin LPT接口(脚距: 2.00mm), 定义如下:

# SATA接口

本板提供2个立式标准SATA插座。

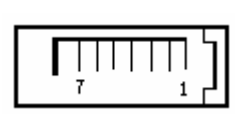

SATA1, SATA2

| 管脚 | 信号名称 |
|----|------|
| 1  | GND  |
| 2  | TX+  |
| 3  | TX-  |
| 4  | GND  |
| 5  | RX-  |
| 6  | RX+  |
| 7  | GND  |

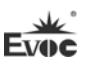

# SATA硬盘热插拔

SATA 硬盘热插拔需注意:

- (1) 硬盘必须支持: SATA 2.0 接口,并且采用 15 芯 SATA 硬盘电源接口。
- (2) 芯片组驱动程序支持 SATA 硬盘的热插拔。
- (3) 不能对操作系统所在的 SATA 硬盘进行带电热插拔。

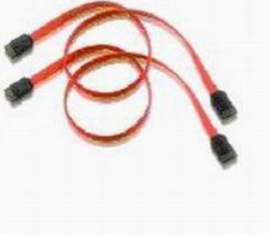

SATA 硬盘数据线

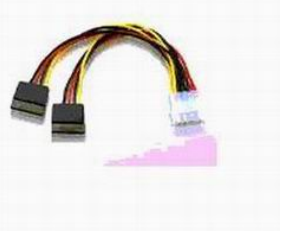

SATA 硬盘电源线

请按照如下步骤进行 SATA 硬盘热插拔,否则,操作不当会导致硬盘损坏和 数据丢失。

热插入SATA硬盘步骤:

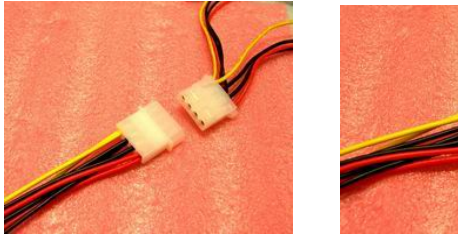

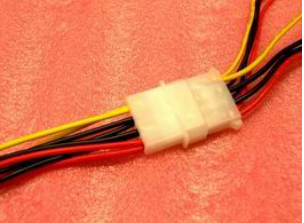

步骤1:请将SATA电源线1x4-针脚(白色)一端接到电源适配器的1x4-针脚电

源线一端。

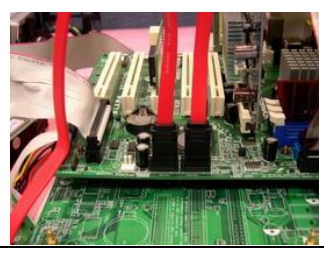

EC3-1813CLD2NA (B)

步骤2: 将SATA 数据线接到主板上的SATA接口。

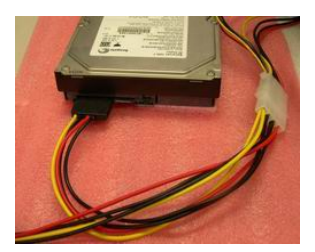

步骤3:将SATA电源线15-针脚接口(黑色)一端接到SATA硬盘。

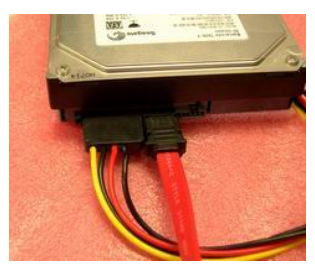

步骤4: 将SATA数据线接到SATA硬盘。

热拔出SATA硬盘步骤:

步骤1:从设备管理器中卸载该硬盘。

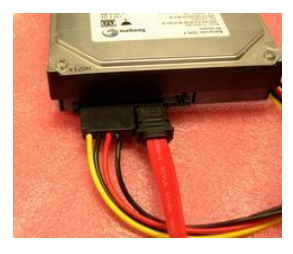

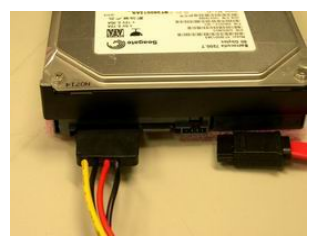

步骤 2: 从 SATA 硬盘一侧拔去 SATA 数据线。

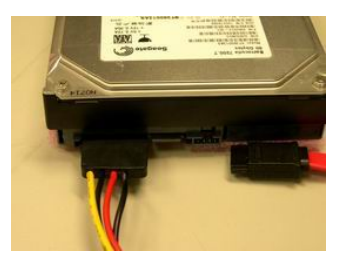

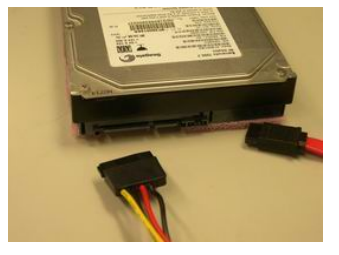

EC3-1813CLD2NA (B)

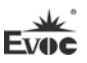

步骤 3:从 SATA 硬盘一侧拔去 SATA 15-针脚电源线接口(黑色)。

# 网络接口

1、本板提供1个标准10/100/1000Mbps的RJ45接口。

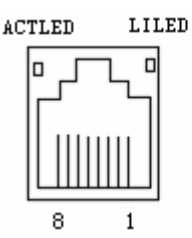

LAN1

MX0+(Pin#1)

MX0-(Pin#2) MX1+(Pin#3)

MX2+(Pin#4) MX2-(Pin#5) MX1-(Pin#6) MX3+(Pin#7) MX3-(Pin#8)

| ACTLED<br>(单色:绿色灯) | 网络活动<br>指示状态 |  | LILED<br>(双色:橙/绿灯) | 网络速度<br>指示状态 |
|--------------------|--------------|--|--------------------|--------------|
|                    |              |  | 绿色                 | 1000Mbps     |
| 闪烁                 | 有数据传输        |  | 橙色                 | 100Mbps      |
| 灭                  | 无数据传输        |  | 灭                  | 10Mbps       |

2、本板提供了1个2×7Pin的10/100/1000Mbps网络接口,需要用转接线固定 到机箱上与外部设备连接。管脚定义如下:

|           | 管脚 | 信号名称                      | 管脚 | 信号名称                     |
|-----------|----|---------------------------|----|--------------------------|
| 1 🕨 🔳 2   | 1  | MXO+                      | 2  | MXO-                     |
| • •       | 3  | MX1+                      | 4  | MX1-                     |
|           | 5  | MX2+                      | 6  | MX2-                     |
|           | 7  | MX3+                      | 8  | MX3-                     |
| 13 🗕 🌢 14 | 9  | GND                       | 10 | GND                      |
| LAN2      | 11 | LINK_LED+<br>(SPEED1000-) | 12 | LINK_LED-<br>(SPEED100-) |
|           | 13 | ACT_LED+                  | 14 | ACT_LED-                 |

# USB接口

9

1、本板提供1个双层90度A Type带弹片USB接口。

| °           | 管脚 | 信号名称      |
|-------------|----|-----------|
| ° ∿<br>₽₽₽₽ | 1  | +5V       |
|             | 2  | USB_Data- |
| 1223.4      | 3  | USB_Data+ |
| J2          | 4  | GND       |

2、本板提供1个2×5Pin (第9Pin空)USB接口(脚距: 2.0mm)。

|            | 管脚 | 信号名称       | 管脚 | 信号名称       |
|------------|----|------------|----|------------|
| 9 <u>1</u> | 1  | +5V        | 2  | +5V        |
|            | 3  | USB1_Data- | 4  | USB2_Data- |
| 10 2       | 5  | USB1_Data+ | 6  | USB2_Data+ |
| 13         | 7  | GND        | 8  | GND        |
| v          | 9  | NA         | 10 | GND        |

# 二合一鼠标键盘接口

本板提供1个二合一鼠标键盘插座。

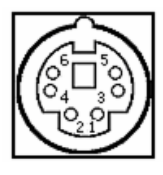

KM1

| 管脚 | 信号名称    |
|----|---------|
| 1  | KB_DATA |
| 2  | MS_DATA |
| 3  | GND     |
| 4  | +5V     |
| 5  | KB_CLK  |
| 6  | MS_CLK  |

# GPI0接口

|                  | 管脚 | 信号名称  | 管脚 | 信号名称  |
|------------------|----|-------|----|-------|
| 9 1              | 1  | GPI01 | 2  | GPI05 |
| • • • • <b>=</b> | 3  | GPI02 | 4  | GPI06 |
| 10 2             | 5  | GPI03 | 6  | GPI07 |
| GPI01            | 7  | GPI04 | 8  | GPI08 |
|                  | 9  | GND   | 10 | NC    |

本板提供1个2×5Pin GPIO插针接口(脚距: 2.0mm)。

注: GPI0各引脚是双向信号,默认初始状态为输入,输入输出信号的电压范围为 0-5V。

前面板状态控制接口

1) ATX 电源开关及硬盘指示灯接口(脚距: 2.54mm)

|                | 管脚 | 信号名称     | 管脚 | 信号名称     |
|----------------|----|----------|----|----------|
| 6 • • 5<br>• • | 1  | PWRBTN#  | 2  | GND      |
|                | 3  | GND      | 4  | RESET#   |
| FP1            | 5  | HDD_LED- | 6  | HDD_LED+ |

2) 电源指示灯接口(脚距: 2.54mm)

| 3   | •   |
|-----|-----|
| 1 ► |     |
| ]   | FP2 |

| 管脚 | 信号名称     |
|----|----------|
| 1  | PWR_LED+ |
| 2  | NC       |
| 3  | GND      |

# Evoc

### 3) 扬声器输出接口(脚距: 2.54mm)

| 4 | • | •  |
|---|---|----|
| 1 | • | ě  |
|   | F | P3 |

| 管脚 | 信号名称    |
|----|---------|
| 1  | SPEAKER |
| 2  | NC      |
| 3  | GND     |
| 4  | +5V     |

# 电源接口

1、本板提供一个2x2pin 的ATX 12V电源接口(脚距: 4.2mm),管脚定义如下:

|      |   | _ |   |  |  |
|------|---|---|---|--|--|
| 4    | • | 0 | 3 |  |  |
| 2    | • |   | 1 |  |  |
| PWR1 |   |   |   |  |  |

| 管脚 | 信号名称 |
|----|------|
| 1  | GND  |
| 2  | GND  |
| 3  | +12V |
| 4  | +12V |

2 、SATA 电源接口 (脚距: 2.5mm)

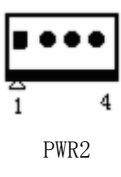

| 管脚 | 信号名称 |  |
|----|------|--|
| 1  | +12V |  |
| 2  | GND  |  |
| 3  | GND  |  |
| 4  | +5V  |  |

# CPU风扇接口

本板提供1个1×3Pin CPU风扇接口(脚距: 2.54mm)。

| •       | 3  |  |  |
|---------|----|--|--|
| •       |    |  |  |
|         | 31 |  |  |
| CPUFAN1 |    |  |  |

| 管脚 |   | 信号名称   |
|----|---|--------|
|    | 1 | GND    |
|    | 2 | +12V   |
|    | 3 | FAN_I0 |

注: FAN\_IO: 风扇转速脉冲输出。

# CF接口

| 本板提供1个标准CF卡插座 | (CF1, | 在板背面) |
|---------------|-------|-------|
|---------------|-------|-------|

| 管脚 | 信号名称       | 管脚 | 信号名称      |
|----|------------|----|-----------|
| 1  | GND        | 26 | CD1#      |
| 2  | D3         | 27 | D11       |
| 3  | D4         | 28 | D12       |
| 4  | D5         | 29 | D13       |
| 5  | D6         | 30 | D14       |
| 6  | D7         | 31 | D15       |
| 7  | CS0#       | 32 | CS1#      |
| 8  | GND        | 33 | VS1#      |
| 9  | ATASEL#    | 34 | IOR#      |
| 10 | GND        | 35 | IOW#      |
| 11 | GND        | 36 | WE#       |
| 12 | GND        | 37 | IRQ       |
| 13 | VCC        | 38 | VCC       |
| 14 | GND        | 39 | CSEL#     |
| 15 | GND        | 40 | VS2#      |
| 16 | GND        | 41 | RESET#    |
| 17 | GND        | 42 | IORDY     |
| 18 | A2         | 43 | DREQ      |
| 19 | A1         | 44 | DACK#     |
| 20 | AO         | 45 | DASP#     |
| 21 | DO         | 46 | ATA66_DET |
| 22 | D1         | 47 | D8        |
| 23 | D2         | 48 | D9        |
| 24 | WP/IOCS16# | 49 | D10       |
| 25 | CD2#       | 50 | GND       |

# PCI-104 总线扩展接口

本板提供1个标准PCI-104总线扩展接口(脚距: 2.0mm)

# A30 B30 C30 D30

| 管脚  | 信号名称   | 管脚  | 信号名称   | 管脚  | 信号名称   | 管脚  | 信号名称    |
|-----|--------|-----|--------|-----|--------|-----|---------|
| A1  | KEY    | B1  | NC     | C1  | +5V    | D1  | ADO     |
| A2  | VIO    | B2  | AD2    | C2  | AD1    | D2  | +5V     |
| A3  | AD5    | B3  | GND    | C3  | AD4    | D3  | AD3     |
| A4  | C/BEO# | B4  | AD7    | C4  | GND    | D4  | AD6     |
| A5  | GND    | B5  | AD9    | C5  | AD8    | D5  | GND     |
| A6  | AD11   | B6  | VIO    | C6  | AD10   | D6  | NC      |
| Α7  | AD14   | B7  | AD13   | C7  | GND    | D7  | AD12    |
| A8  | +3.3V  | B8  | C/BE1# | C8  | AD15   | D8  | +3.3V   |
| A9  | SERR#  | B9  | GND    | С9  | NC     | D9  | PAR     |
| A10 | GND    | B10 | PERR#  | C10 | +3.3V  | D10 | NC      |
| A11 | STOP#  | B11 | +3.3V  | C11 | PLOCK# | D11 | GND     |
| A12 | +3.3V  | B12 | TRDY#  | C12 | GND    | D12 | DEVSEL# |
| A13 | FRAME# | B13 | GND    | C13 | IRDY#  | D13 | +3.3V   |
| A14 | GND    | B14 | AD16   | C14 | +3.3V  | D14 | C/BE2#  |
| A15 | AD18   | B15 | +3.3V  | C15 | AD17   | D15 | GND     |
| A16 | AD21   | B16 | AD20   | C16 | GND    | D16 | AD19    |
| A17 | +3.3V  | B17 | AD23   | C17 | AD22   | D17 | +3.3V   |
| A18 | IDSEL0 | B18 | GND    | C18 | IDSEL1 | D18 | IDSEL2  |
| A19 | AD24   | B19 | C/BE3# | C19 | VIO    | D19 | IDSEL3  |
| A20 | GND    | B20 | AD26   | C20 | AD25   | D20 | GND     |
| A21 | AD29   | B21 | +5V    | C21 | AD28   | D21 | AD27    |
| A22 | +5V    | B22 | AD30   | C22 | GND    | D22 | AD31    |
| A23 | REQ0#  | B23 | GND    | C23 | REQ1#  | D23 | VIO     |
| A24 | GND    | B24 | REQ2#  | C24 | +5V    | D24 | GNT0#   |
| A25 | GNT1#  | B25 | VIO    | C25 | GNT2#  | D25 | GND     |
| A26 | +5V    | B26 | CLKO   | C26 | GND    | D26 | CLK1    |
| A27 | CLK2   | B27 | +5V    | C27 | CLK3   | D27 | GND     |
| A28 | GND    | B28 | PIRQD# | C28 | +5V    | D28 | RESET#  |
| A29 | +12V   | B29 | PIRQA# | C29 | PIRQB# | D29 | PIRQC#  |
| A30 | -12V   | B30 | REQ3#  | C30 | GNT3#  | D30 | GND     |

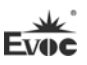

#### VGA + LVDS 双显示输出设置说明,以 XP 系统为例:

#### 使用复制模式显示第二台显示器

 在操作系统内安装好最新Chipset和VGA驱动程序,接好两台显示器,在桌面上右键点击"图形属性"打开Intel Graphics Media Accelerator Driver控制软件软件,将会看见以下界面,点击"多屏显示",会出现右边一系列选项,点击"操作模式",选择下拉菜单中"双显示复制"项:

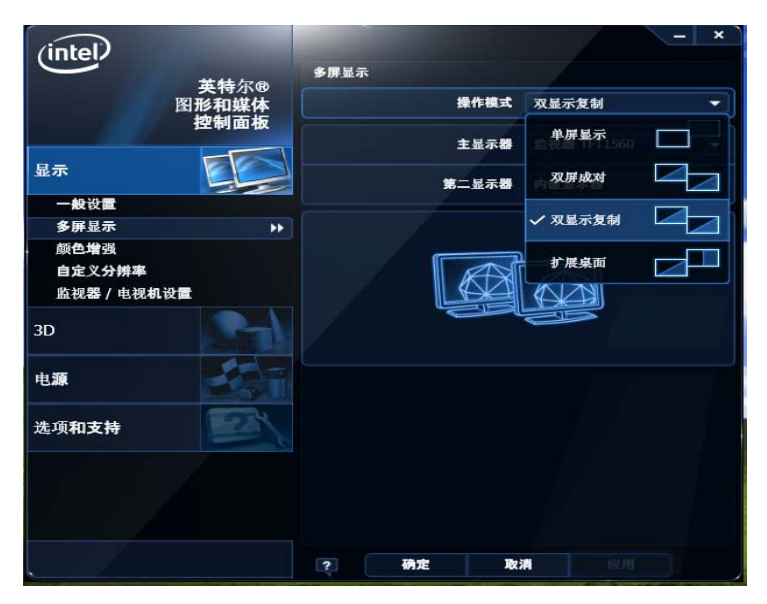

- 再依次在"主显示器"和"第二显示器"里设置主显示器和第二显示器的 型号。
- 设置好了上面三点之后,点击"应用",两个显示器会进行桌面调整,在 主显示器上显示如下窗口:

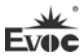

| 英特尔●               | 图形和媒体控制面板   |  |  |  |
|--------------------|-------------|--|--|--|
| 新设置已应用             | 。是否要保留这些设置? |  |  |  |
| 确定                 | 取消          |  |  |  |
| 对设置的更改将在 11 秒之后还原。 |             |  |  |  |

4. 请点击"确定",就可以,这样双显示器复制模式显示就设置好了。

### 使用扩展模式显示第二台显示器

 在操作系统内安装好最新 Chipset 和 VGA 驱动程序,接好两台显示器,在桌面上右键点击"图形属性"打开 Intel Graphics Media Accelerator Driver 控制软件软件,将会看见以下界面,点击"多屏显示",会出现右边一系列选项,点击"操作模式",选择下拉菜单中"扩展桌面"项:

| (intel)                       | - ×<br>多課显示 |         |  |
|-------------------------------|-------------|---------|--|
| 英特尔®<br>图形和媒体                 | 操作模式        | 扩展桌面 ▼  |  |
| 控制面板                          | 主显示器        | 单屏显示    |  |
| 显示 💽                          | 第二显示器       | 双屏成对    |  |
| 一般设置<br>多屏显示 ▶▶               | **          | 双显示复制   |  |
| 颜色增强<br>自定义分辨率<br>监视器 / 电视机设置 | Æ11.        | ✓ 扩展桌面  |  |
| 3D                            |             |         |  |
| 电源                            | 1           | 2       |  |
| 选项和支持                         |             |         |  |
|                               |             |         |  |
|                               |             |         |  |
|                               | ? 确定 取      | 消    应用 |  |

2. 再依次在"主显示器"和"第二显示器"里设置主显示器和第二显示器的型

号。

设置好了上面三点之后,点击"应用",两个显示器会进行桌面调整,在主显示器上显示如下窗口:

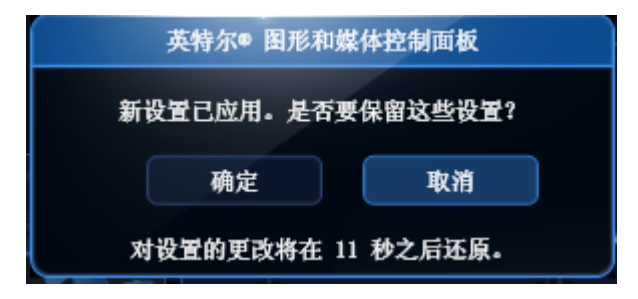

请点击"确定",就可以,这样双显示器扩展模式显示就设置好了。

# 第三章 BIOS功能介绍

# 简介

BIOS (Basic Input and Output System: 基本输入输出系统)固化在 CPU 板上的闪存存储器中,主要功能包括:初始化系统硬件,设置各系统部件的工作 状态,调整各系统部件的工作参数,诊断系统各部件的功能并报告故障,给上层 软件系统提供硬件操作控制接口,引导操作系统等。BIOS 提供用户一个菜单式 的人机接口,方便用户配置各系统参数设置,控制电源管理模式,调整系统设备 的资源分配等等。

正确设置 BIOS 各项参数,可使系统稳定可靠地工作,同时也能提升系统的 整体性能。不适当的甚至错误的 BIOS 参数设置,则会使系统工作性能大为降低, 使系统工作不稳定,甚至无法正常工作。

#### BIOS参数设置

每当系统接通电源,正常开机后,便可看见进入 BIOS 设置程序提示的信息。 此时(其它时间无效),按下提示信息所指定的按键(通常为<Del>键)即可进入 BIOS 设置程序。

CMOS 中 BIOS 设置内容被破坏时,系统也会要求进入 BIOS 设置或选择某种 默认设置值。

通过BIOS修改的所有设置值都保存在系统的CMOS存储器中,该CMOS存储器 由电池供电,即使切断外部电源,其内容也不会丢失,除非执行清除CMOS内容的 操作。

注意! BIOS的设置直接影响到电脑的性能,设置错误的参数将造成电脑的损坏,甚至不能开机,请清CMOS后再使用BIOS内置缺省值来恢复系统正常运行。

由于本公司不断研发更新BIOS,其设置界面也会略有不同,以下的画面供您参考,有可能跟您目前所使用的BIOS设置程序不完全相同。

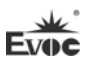

# BIOS基本功能设置

当SETUP程序启动之后,您可以看到CMOS Setup Utility主画面如下:

| BIOS SETUP UTILITY                                       |                                    |  |  |  |
|----------------------------------------------------------|------------------------------------|--|--|--|
| System Overview                                          | ←→ Select Screen<br>↑↓ Select Item |  |  |  |
| Processor                                                | + - Change Field                   |  |  |  |
| Type :                                                   | Tab Select Field                   |  |  |  |
| Intel(R) Atom™ CPU D525 @ 1.80GHz                        | F1 General Help                    |  |  |  |
| Speed :1800MHz                                           | F10 Save and Exit                  |  |  |  |
|                                                          | ESC Exit                           |  |  |  |
| System Memory                                            |                                    |  |  |  |
| Size :2039MB                                             |                                    |  |  |  |
|                                                          |                                    |  |  |  |
| System Time [00:47:55]                                   | -                                  |  |  |  |
| System Date [Wed 01/02/2002                              |                                    |  |  |  |
|                                                          |                                    |  |  |  |
| V02.61 (c)Copyright 1985-2006, American Megatrends, Inc. |                                    |  |  |  |

#### ♦ Main

#### > System Time

选择此选项,用<+>/<->来设置目前的时间。以时/分/秒的格式来表示。各项目合理的范围是:Hour/时(00-23), Minute/分(00-59), Second/秒(00-59)。

#### > System Date

选择此选项,用< + > / < - >来设置目前的日期。以月/日/年的格式来表示。各项目合理的范围是: Month/月(Jan.-Dec.), Date/日(01-31), Year/年(最大至 2099), Week/星期(Mon.~ Sun.)。

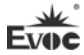

# Advanced

| BIOS SETUP UTILITY                                                                                                    |                                                                                                    |  |
|----------------------------------------------------------------------------------------------------|----------------------------------------------------------------------------------------------------|--|
| Advanced Settings<br>WARNING:Setting wrong values in below<br>sections may cause system to malfunction                                                                                                    | Configure CPU                                                                                                    |  |
| <ul> <li>CPU Configuration</li> <li>IDE Configuration</li> <li>Super I/O Configuration</li> <li>Hardware Health Configuration</li> <li>USB Configuration</li> <li>Power Management Configuration</li> <li>Clock Generator Configuration</li> </ul> | <ul> <li>←→ Select Screen</li> <li>↑↓ Select Item</li> <li>Enter Go to Sub Screen</li> <li>Tab Select Field</li> <li>F1 General Help</li> <li>F10 Save and Exit</li> <li>ESC Exit</li> </ul> |  |
| V02.61 (c)Copyright 1985-2006, American Megatrends, Inc.                                                                                                    |                                                                                                    |  |

# > CPU Configuration

| BIO                                                      | S SETUP UTILITY |                                     |
|----------------------------------------------------------|-----------------|-------------------------------------|
| Configure advanced CPU settings                          |                 |                                     |
| Brand String:                                            |                 |                                     |
| Intel(R) Atom™ CPU D525                                  | @ 1.80GHz       |                                     |
| Frequency;                                               | :1.80GHz        | Soloot Saroon                       |
| FSB Speed;                                               | :800MHz         | Select Screen ↑ ↓ Select Item       |
| Cache L1;                                                | :48 KB          | + - Change Field                    |
| Cache L2;                                                | :1024KB         | Tab Select Field<br>F1 General Help |
| Ratio Actual Value                                       | :9              | F10 Save and Exit                   |
| Hyper Threading Technology                               | [Enabled]       | ESC Exit                            |
| <pre>Intel(R) SpeedStep(tm)tech</pre>                    | [Enabled]       |                                     |
| V02.61 (c)Copyright 1985-2006, American Megatrends, Inc. |                 |                                     |

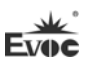

## • Hyper Threading Technology

Intel Hyper Threading Technology功能的控制开关。

# • Intel(R) SpeedStep(tm) tech

Intel SpeedStep tech功能的控制开关。

### IDE Configuration

| BIOS SETUP UTILITY                                       |                      |            |                              |
|----------------------------------------------------------|----------------------|------------|------------------------------|
| IDE Configuration                                        |                      |            |                              |
| ATA/IDE Configuration                                    | [Enhanced]           |            |                              |
| Configure SATA as                                        | [IDE]                |            | Salaat Samaan                |
| Legacy IDE Channels                                      | [SATA Pri, PATA Sec] | <b>↓</b>   | Select Item                  |
| ▶Primary IDE Master                                      | :[Not Detected]      | + -<br>Tah | Change Field<br>Select Field |
| ▶Primary IDE Slave                                       | :[Not Detected]      | F1         | General Help                 |
| ►Secondary IDE Master                                    | :[Not Detected]      | F10<br>ESC | Save and Exit<br>Exit        |
| ►Secondary IDE Slave                                     | :[Not Detected]      |            | DATU                         |
| ►Third IDE Master                                        | :[Not Detected]      |            |                              |
| ►Third IDE Slave                                         | :[Not Detected]      |            |                              |
| ►AHCI Port0 [Not Detected]                               |                      |            |                              |
| ►AHCI Port1 [Not Detected]                               | ]                    |            |                              |
| ►AHCI Port2 [Not Detected]                               | ]                    |            |                              |
| V02.61 (c)Copyright 1985-2006, American Megatrends, Inc. |                      |            |                              |

#### • ATA/IDE Configuration

此选项用来配置ATA的工作模式,Enhanced和Compatible分别对应增强模式 和兼容模式。

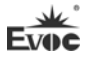

#### • Configure SATA as

SATA控制器的类型选择,对应IDE,RAID和AHCI三个选择项,仅在ATA/IDE Configuration为增强模式时才支持RAID和AHCI。

RAID和AHCI功能同时需要硬件芯片和操作系统支持。

### • Legacy IDE Channels

配置兼容模式下IDE通道类型,对应SATA Only,SATA Pri,PATA Sec和PATA Only选择项。

### • Primary~Third IDE Master/Slave

#### \* Туре

Not Installed: 系统没有检测到IDE设备

AUTO: 系统开机自动检测IDE参数

CD/DVD: 用于ATAPI CDROM

ARMD: 用于各种模拟IDE设备

# \* LBA/Large Mode

用于设置是否支持LBA模式。

# \* Block(Multi-sector Transfer)

用于设置是否支持多扇区同时传输的功能。

\* PIO Mode

用于PI0模式设置。

#### \* DMA Mode

用于DMA模式设置。

#### \* S. M. A. R. T

此选项用于设置是否启用硬盘S. M. A. R. T功能, 只对支持该功能的硬盘有效。

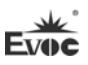

#### \* 32Bit Data Transfer

此选项用于使能32位的硬盘访问模式,可以使硬盘读写速度达到最佳。

#### • AHCI Port0~2

AHCI 端口配置菜单, 仅在SATA控制器配置成AHCI或RAID时显示。

#### \* SATA Port0~2

Auto: 系统开机自动检测SATA设备。

Not Installed: 关闭该端口,不做检测。

#### \* S. M. A. R. T

此选项用于设置是否启用硬盘S. M. A. R. T功能,只对支持该功能的硬盘有效。

#### Super IO Configuration

| BIOS SETUP UTILITY        |            |                            |
|---------------------------|------------|----------------------------|
| Configure SCH311X Super I | ) Chipset  | Allows BIOS to Enable or   |
| OnBoard Floppy Controller | [Enabled]  | Disable Floppy Controller. |
| Serial Port1 Address      | [3F8]      |                            |
| Serial Port1 IRQ          | [IRQ4]     |                            |
| Serial Port2 Address      | [2F8]      |                            |
| Serial Port2 IRQ          | [IRQ4]     |                            |
| Serial Port3 Address      | [3E8]      |                            |
| Serial Port3 IRQ          | [IRQ3]     |                            |
| Serial Port4 Address      | [2E8]      |                            |
| Serial Port4 IRQ          | [IRQ3]     |                            |
| Parallel Port             | [378]      |                            |
| Parallel Port             | [Normal]   |                            |
| Parallel Port             | [IRQ7]     |                            |
| V02.61 (c)Copyright       | 1985-2006, | American Megatrends, Inc.  |

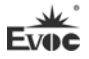

# • Onboard Floppy Controller

用于使能软驱控制器。

• Serial Port 1-4 Address

设定主机板上串口1-4的地址,选項有: Disabled、3F8、3E8、2F8、2E8。

• Serial Port 1-4 IRQ

设定主机板上串口1-4的IRQ,选項有: IRQ3、IRQ4、IRQ10、IRQ11。

# Hardware Health Configuration

|                                                                  | BIOS SETUP UTILITY                 |                                                        |
|------------------------------------------------------------------|------------------------------------|--------------------------------------------------------|
| Hardware Health Configu<br>CPU Temperature<br>System Temperature | ration<br>: 49℃/120℉<br>: 38℃/100℉ | Enables Hardware<br>Health Monitoring<br>Device        |
| CPUFAN1                                                          | :5690RPM                           |                                                        |
| Vcore<br>V3.3                                                    | : 1.164 V<br>: 3.273 V             | ←→ Select Screen<br>↑↓ Select Item<br>+ - Change Field |
| V5.0                                                             | : 5.048 V                          | Tab Select Field                                       |
| V12.0                                                            | : 11.687 V                         | F1 General Help<br>F10 Save and Exit                   |
| VBAT                                                             | : 3.245 V                          | ESU Exit                                               |
| V02.61 (c)Copyrig                                                | ht 1985-2006, American             | n Megatrends, Inc.                                     |

#### • System Temperature

当前系统温度,一般主板上有热敏电阻监测。

# • CPU Temperature

当前CPU温度。CPU的温度由板上的温度传感器监测。

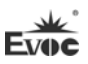

#### • CPUFAN1

当前CPUFAN1风扇的转速。

#### • Vcore

CPU核心电压。

### • V3. 3/ V5. 0/V12. 0/VBAT

开关电源输出电压。

### > USB Configuration

| BIOS SETUP UTILITY                                                                                                    |                                                                                                    |  |
|----------------------------------------------------------------------------------------------------|----------------------------------------------------------------------------------------------------|--|
| USB Configuration                                                                                                    | Enables USB host controllers.                                                                              |  |
| USB Devices Enabled :                                                                                                    |                                                                                                    |  |
| 1 Keyboard, 1 Drive                                                                                                    |                                                                                                    |  |
| USB Function [4 USB Ports]<br>USB 2.0 Controller [Enabled]<br>Legacy USB Support [Auto]<br>▶USB Mass Storage Device Configuration | ←→ Select Screen<br>↑↓ Select Item<br>+ - Change Field<br>F1 General Help<br>F10 Save and Exit<br>ESC Exit |  |
| V02.61 (c)Copyright 1985-2006, American Megatrends, Inc                                                                           |                                                                                                    |  |

#### USB Function

此选项设置USB控制器的数量,即确定支持几个USB控制器,通常一个控制器有两个USB接口。

# • USB 2.0 Controller

此选项用来选择是否支持USB 2.0 控制器。

#### • Legacy USB Support

此选项用于支持传统的USB设备(键盘,鼠标,存储设备等),当该项设为 Enabled时,即使不支持USB的操作系统如DOS下也能使用USB设备。
#### • USB Mass Storage Device Configuration

此选项用于配置USB块存储设备,其中包括Reset 延时设置及枚举类型。

### > Power Management Configuration

| BIOS SETUP UTILITY                                       |              |     |               |
|----------------------------------------------------------|--------------|-----|---------------|
| Power Management Configurat                              | tion         |     |               |
| ACPI APIC Support                                        | [Enabled]    | ←→  | Select Screen |
| Restore on AC Power Loss                                 | [Last state] | ↑ ↓ | Select Item   |
| Resume on RTC Alarm                                      | [Disabled]   | + - | Change Field  |
|                                                          |              | F1  | General Help  |
|                                                          |              | F10 | Save and Exit |
|                                                          |              | ESC | Exit          |
|                                                          |              |     |               |
| V02.61 (c)Copyright 1985-2006, American Megatrends, Inc. |              |     |               |

### • ACPI APIC Support

此选项用于打开或关闭ACPI OS下的APIC(高级中断控制器)。

### • Restore on AC Power Loss

使用该选项可以设置计算机在交流电停电而后再来电时系统所处状态。

"Power Off", 让系统处于关机状态, "Power On", 系统自动开启, "Last State",则保持到断电前的状态。

### • Resume on RTC Alarm

此项用来打开或关闭系统闹钟,当到达指定时间时,会将系统从节电模式 甚至关机状态唤醒,该功能必须有ATX电源的支持。

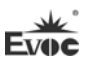

### > Clock Generator Configuration

|                           | BIOS SETUP UTILI | [TY          |                             |
|---------------------------|------------------|--------------|-----------------------------|
| Configure Clock Generator | c                | <b>←→</b>    | Select Screen               |
| Spread Spectrum Control   | [Enabled]        | + −          | Select Item<br>Change Field |
| Auto PCI Clock            | [Enabled]        | F1           | General Help                |
|                           |                  | F10          | Save and Exit               |
|                           |                  | ESC          | Exit                        |
|                           |                  |              |                             |
| V02.61 (c)Copyright       | 1985-2006, Amer  | rican Megati | rends, Inc.                 |

### • Spread Spectrum Control

此选项用来控制时钟信号的展频功能。

### • Auto PCI Clock

此选项用来实现PCI槽上设备的自动侦测,如果槽上无设备,则关闭该槽对 应的时钟信号。

### Chipset

| BIOS                                                                                                    | SETUP UTILITY                                                                                                    |                                                                 |                                                                                    |
|----------------------------------------------------------------------------------------------------|----------------------------------------------------------------------------------------------------|-----------------------------------------------------------------|------------------------------------------------------------------------------------|
| Advanced Chipset Settings                                                                                                    |                                                                                                    |                                                                 |                                                                                    |
| WARNING: Setting wrong values<br>cause system to malfunction.<br>NorthBridge Configuration<br>DRAM Frequency<br>Configure DRAM Timing by SPD<br>Initiate Graphic Adapter<br>Boot Display Device<br>Flat Panel Type<br>UserDefine Panel Type<br>SouthBridge Configuration<br>Onboard Audio Controller | in below sections may<br>[Auto]<br>[Enabled]<br>[PCI/IGD]<br>[CRT+LVDS]<br>[800X600/S/18/G104S]<br>[Disabled]<br>[Enabled] | ←→<br>Scree<br>↑↓<br>Enter<br>Scree<br>F1<br>F10<br>Exit<br>ESC | Select<br>en<br>Select Item<br>Go to Sub<br>en<br>General Help<br>Save and<br>Exit |
|                                                                                                    | 5-2006, American Megat                                                                                                    | rends                                                           | , Inc.                                                                             |

#### > DRAM Frequency

配置DRAM的频率,此处建议使用自动,手动更改配置可能会因为DRAM不支持而不开机。

#### Configure DRAM Timing by SPD

BIOS按照SPD芯片上的内容配置SDRAM内存的时序。绝大多数内存条上有一个保存内存时序和容量等参数的一个小芯片,即SPD芯片。

#### Boots Graphic Adapter

此选项用于指定优先启动的显示设备类型。

#### Boot Display Device

此选项用于选择开机默认的显示输出设备。

#### Flat Panel Type

此选项用于选择Flat Panel的分辨率。备选项User Define ,可以根据用 户自定义配置平板显示类型。

### > UserDefine Panel Type

此选项用于用户自定义Panel的分辨率。

#### > Onboard Audio Controller

选择是否打开声卡控制器。

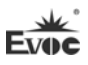

### PCIPnP

| BIOS SETUP UTILITY   |                                                                      |                                     |  |
|----------------------|----------------------------------------------------------------------|-------------------------------------|--|
| Advanced PCI         |                                                                      |                                     |  |
| WARNING:Sett<br>caus | ting wrong values in below sections may<br>se system to malfunction. |                                     |  |
| IRQ3                 | [Available]                                                          | ←→ Select Screen                    |  |
| IRQ4                 | [Available]                                                          | ↑↓ Select Item                      |  |
| IRQ5                 | [Available]                                                          | + - Change Field<br>Fl General Help |  |
| IRQ7                 | [Available]                                                          | F10 Save and Exit                   |  |
| IRQ9                 | [Available]                                                          | ESC Exit                            |  |
| IRQ10                | [Available]                                                          |                                     |  |
| IRQ11                | [Available]                                                          |                                     |  |
| IRQ14                | [Available]                                                          |                                     |  |
| IRQ15                | [Available]                                                          |                                     |  |
| V02.61               | (c)Copyright 1985-2006, American Me                                  | gatrends, Inc.                      |  |

### ≻ IRQ3~15

此系列选项用以指定对应IRQ号是PNP方式还是保留给ISA使用。

### ♦ Boot

| BIOS SETUP UTILITY                                       |                                  |                                                  |
|----------------------------------------------------------|----------------------------------|--------------------------------------------------|
| Boot Settings                                            |                                  | ←→ Select Screen                                 |
| Quick Boot                                               | [Enabled]                        | Enter Go to Sub                                  |
| Quiet Boot                                               | [Disabled]                       | Screen                                           |
| Waite For 'F1' If Error<br>Boot Device Priority          | [Enabled]                        | F1 General Help<br>F10 Save and Exit<br>ESC Exit |
| Boot from Embedded WinCE                                 | [ No]                            |                                                  |
| 1 <sup>st</sup> Boot Device                              | [Network:B01 D00<br>ReaLtek PXE] |                                                  |
| V02.61 (c)Copyright 1985-2006, American Megatrends, Inc. |                                  |                                                  |

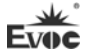

#### Quick Boot

配置在BIOS引导期间是否允许跳过某些项的测试, 减少BIOS引导时间。

#### > Quiet Boot

配置是否显示OEM LOGO内容。

### > Wait For 'F1' If Error

配置在系统出错时是否提示按"F1"键。

> 1st~4th Boot Device

配置系统启动时优先权高低的启动设备。

### Security

| BIOS SETUP UTILITY                                                             |                |                                                                  |
|--------------------------------------------------------------------------------|----------------|------------------------------------------------------------------|
| Security Settings                                                              |                | Install or Change the                                            |
| Supervisor Password                                                            | :Not Installed | password                                                         |
| User Password                                                                  | :Not Installed | ←→ Select Screen<br>↑↓ Select Item                               |
| Change Supervisor Password<br>Change User Password<br>Clear MBR Virus Function | [ Disable]     | Enter Change<br>F1 General Help<br>F10 Save and Exit<br>ESC Exit |
| V02 61 (a)Converight 1025-2006 American Magatranda Inc                         |                |                                                                  |

V02.61 (c)Copyright 1985-2006, American Megatrends, In

### Change User/ Supervisor Password

当按Change User/ Supervisor Password后,在对话框中输入新的密码后,

此栏会显示用户密码已安装。

### > Clear MBR Virus Function

设置清除MBR病毒功能。

Disabled:关闭清除MBR病毒保护功能。

Manual: 当检测到存储设备中MBR病毒时提示用户是否清除病毒。

Quiet: 当检查到存储设备中MBR病毒时直接清除病毒。

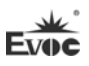

#### ♦ Exit

| BIOS SETUP UTILITY                              |                                                              |
|-------------------------------------------------|--------------------------------------------------------------|
| Exit Options                                    | Exit system setup after                                      |
| Save Changes and Exit                           | saving the changes.                                          |
| Discard Changes and Exit<br>Discard Changes     | ←→ Select Screen<br>↑↓ Select Item<br>Enter Go to Sub Screen |
| Load Optimal Defaults<br>Load Failsafe Defaults | F1 General Help<br>F10 Save and Exit<br>ESC Exit             |
| V02.61 (c)Copyright 1985-2006, American         | Megatrends, Inc.                                             |

#### Save Changes and Exit

当您完成了所有的修改操作,想将原来的设置参数覆盖掉时,可执行此项 功能,新的设置参数将保存在CMOS的存储器中。要执行此操作,先选定此选项并 按下< Enter >键,再按< Enter >键即可可退出。

### Discard Changes and Exit

当您所做的任何更改设置的动作不想存入CMOS的存储器中,可先选定此选项并按下< Enter >键,再按<Enter >键即可退出。

#### > Discard Changes

当您所做的任何更改设置的动作有误而需要忽略时,可先选定此选项并按 下< Enter >键,然后可以再次进入相应选项进行重新设置。

#### Load Optimal Defaults

此菜单用于在你的系统配置中装入缺省值。这些缺省设置是最优的,可以 发挥所有硬件的高性能。

### Load Failsafe Defaults

该选项的功能是将各项设置初始化为实现最基本的和最安全的系统功能的 值。要执行此项功能,先选中此选项按下< Enter >即可,接着系统会在屏幕上 显示出要您确认的信息,按下< Enter >键确定执行该项功能。

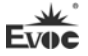

# x86 平台下BIOS所要管理的系统资源

这里的系统资源我们定义三种: I/O端口地址, IRQ中断号和DMA号。

#### DAM

| 级别   | 功能          |
|------|-------------|
| DMAO | DRAM 刷新     |
| DMA1 | 未分配         |
| DMA2 | 未分配         |
| DMA3 | 未分配(有时用于硬盘) |
| DMA4 | 用于 DMAC 的级连 |
| DMA5 | 未分配         |
| DMA6 | 未分配         |
| DMA7 | 未分配         |

#### ♦ APIC

高级可编程中断控制器。在现代P4以上级别的主板中,大都支持APIC,可 以提供多于16个中断源,如IRQ16—IRQ23,部分主板如支持PCI-X的主板可以有 多达28个中断源。但要启用该功能必须相应的操作系统支持,目前只有windows 2000以上的操作系统支持。

#### ♦ I0端口地址

系统I/O地址空间总共有64K,每一外围设备都会占用一段I/O地址空间。下 表给出了本CPU卡部分设备的I/O 地址分配,由于PCI设备(如PCI网卡)的地址 是由软件配置的,表中没有列出。

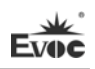

| 地址          | 设备描述                               |
|-------------|------------------------------------|
| 000h - 00Fh | DMA 控制器#1                          |
| 010h - 01Fh | 底板资源                               |
| 020h - 021h | 可编程中断控制器#1                         |
| 022h - 03Fh | 底板资源                               |
| 040h - 043h | 系统计时器                              |
| 044h - 05Fh | 底板资源                               |
| 060h        | 标准 101/102 键或 Microsoft 自然 PS/2 键盘 |
| 061h        | System speaker                     |
| 062h - 063h | 底板资源                               |
| 064h        | 标准 101/102 键或 Microsoft 自然 PS/2 键盘 |
| 065h – 06Fh | 底板资源                               |
| 070h - 071h | 实时时钟, NMI                          |
| 072h - 07Fh | 底板资源                               |
| 080h        | 底板资源                               |
| 081h - 083h | DMA 控制器#2                          |
| 084h - 086h | 底板资源                               |
| 087h        | DMA 控制器#3                          |
| 088h        | 底板资源                               |
| 089h - 08Bh | DMA 控制器#4                          |
| 08Ch – 08Eh | 底板资源                               |
| 08Fh        | DMA 控制器#5                          |
| 090h - 09Fh | 底板资源                               |
| 0A0h - 0A1h | 可编程中断控制器#2                         |
| 0A2h - 0BFh | 底板资源                               |
| 0C0h – 0DFh | DMA 控制器#6                          |

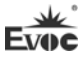

| 0E0h – 0EFh | 底板资源                                          |
|-------------|-----------------------------------------------|
| 0F0h – 0FFh | 数据数值处理器                                       |
| 1F0h – 1F7h | 主IDE                                          |
| 274h - 277h | ISAPNP Read Data Port                         |
| 279h        | ISAPNP Read Data Port                         |
| 2E8h - 2EFh | 通讯端口(COM4)                                    |
| 2F8h – 2FFh | 通讯端口(COM2)                                    |
| 3B0h - 3BBh | Intel(R) Graphics Media Accelerator 3150      |
| 3C0h - 3DFh | Intel(R) Graphics Media Accelerator 3150      |
| 3E8h - 3EFh | 通讯端口(COM3)                                    |
| 3F0h – 3F5h | 标准软磁盘控制器                                      |
| 3F6h        | 主 IDE(dual FIFO)                              |
| 3F7h-3F7h   | 标准软磁盘控制器                                      |
| 3F8h – 3FFh | 通讯端口(COM1)                                    |
| 400h - 41Fh | Intel(R) ICH8 Family) SMBus Controller - 283E |
| 4D0h - 4D1h | 底板资源                                          |
| 500h - 53Fh | 底板资源                                          |
| 800h - 87Fh | 底板资源                                          |
| A79h        | ISAPNP Read Data Port                         |
| A80h-AFFh   | 底板资源                                          |
| 0D00h-FFFFh | PCI bus                                       |

# ◆ IRQ中断分配表

系统共有15个中断源,有些已被系统设备独占。只有未被独占的中断才可 分配给其它设备使用。ISA设备要求独占使用中断;只有即插即用ISA设备才可由 BIOS或操作系统分配中断。而多个PCI设备可共享同一中断,并由BIOS或操作系

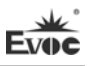

统分配。下表给出了X86平台部分设备的中断分配情况,但没有给出PCI设备所占用的中断资源。

| 级别    | 功能                         |
|-------|----------------------------|
| IRQO  | 系统计时器                      |
| IRQ1  | 标准 101/102 键或 Microsoft 键盘 |
| IRQ2  | 可编程的中断控制器                  |
| IRQ3  | 通讯端口 (COM3) /通讯端口 (COM4)   |
| IRQ4  | 通讯端口(COM1)/通讯端口(COM2)      |
| IRQ5  | 保留                         |
| IRQ6  | 保留给软驱控制器                   |
| IRQ7  | 保留                         |
| IRQ8  | 系统 CMOS/实时时钟               |
| IRQ9  | ACPI                       |
| IRQ10 | 保留                         |
| IRQ11 | 保留                         |
| IRQ12 | PS/2 鼠标                    |
| IRQ13 | 数据数值处理器                    |
| IRQ14 | 主IDE                       |
| IRQ15 | 保留                         |

Evoc

# 第四章 驱动程序安装说明

本产品的驱动程序可依据配套光盘内容安装,在此不做介绍。

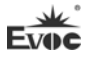

### 附录

### BPI简介

EVOC BPI(BIOS Programming Interface)是一种跨平台的,易维护的,支持操作系统保护模式下访问硬件的软件接口规范。本产品的功能是为应用层软件或驱动提供统一的标准接口,在主板硬件升级时,无需修改应用层软件或驱动,原来的软件就可在新的平台上正常运行。大大提高产品的开发速度和降低产品的维护成本。目前 BPI 支持 WDT,GPIO 的配置及 H/W monitor 功能,其测试程序及 库函数等相关文档详见说明书光盘。

### BPI 具有如下特点:

- 平台无关性 使用 BPI 库函数开发的软件,无需做任何修改,就可直接在支持 BPI 功能的新平台上正常运行。
- 2、 安全性和可靠性高 访问硬件的 BPI 库函数由主板开发商编写,并经过严格测试,可避免 因对系统硬件操作不当,造成系统异常问题。
- 3、 配置灵活

如 GPI0 配置,通过 BPI 库函数或测试程序,用户可很方便地配置任意 一个 GPI0 功能。

4、 易维护

传统方式的 WDT 及 GPIO 编程与硬件密切相关,测试及调试复杂,且需要维护不同平台的软件,而使用 BPI 开发的软件,只要维护一套软件即可。

5、 成本低

用户使用 BPI 开发应用程序,不会增加额外的硬件和软件成本。相反 会大大降低软件开发难度,缩短开发周期,可帮助系统集成商产品快 速上市。

# 常见故障分析与解决

| 序号                    | 故障现象                                                                                  | 故障分析解决                                                                                                    |
|-----------------------|---------------------------------------------------------------------------------------|----------------------------------------------------------------------------------------------------|
| 1<br>1<br>存           | BIOS 设置不能保<br>存                                                                       | 分析:可能是 CMOS 电池的问题。                                                                                                    |
|                       |                                                                                       | 解决方法:用万用表测量 CMOS 电池,电压不足就                                                                                                    |
|                       |                                                                                       | 更换新电池,重新设置保存。                                                                                                    |
| 时可开机时不可<br>2<br>开机    | 时可开机时不可                                                                               | 分析:可能是电源接触不良,从主板电源插座上拔<br>下电源,发现主板电源插针某根插针经多次用力插<br>压,已经倒向一边。                                                                                                    |
|                       | 解决方法:关机拔下电源插头,用镊子将弯曲的电<br>源插针弄直插上电源开关,重新启动,多次试验,<br>没有出现此类故障。                         |                                                                                                    |
|                       | 当接上 U 盘时,系<br>统提示一个高速                                                                 | 分析: U 盘是高速 USB2.0, 接到电脑上有提示一个<br>高速设备接到一个低速接口上,说明主板的接口被<br>认为是一个 USB1.1 的接口。                                                                                                    |
| 3<br>设备接到一个低<br>速接口上。 | 解决方法:将主板上 USB 高速传输模式打开即可。<br>不同的主板有不同的设置。一般是将 USB 设备选项<br>中的 FULLSPEED 改为 HISPEED 即可。 |                                                                                                    |
|                       | 更换新内存后屏<br>幕无显示,呈现黑<br>屏状态,无法正常<br>4 进入系统,换上原<br>来的内存仍然无<br>法启动。                      | 分析:可能是由于在插拨内存的过程中操作不当引<br>起主板上部件工作不正常,需要重点检查主板上与<br>内存相关的电路。                                                                                                    |
| 4                     |                                                                                       | 解决方法: 首先检查内存、显卡等硬件,结果显示<br>这些硬件都没有问题,都可以正常使用。仔细检查<br>主板上内存插槽周围的电路,最终发现第一个内存<br>插槽里的两根与内存金手指接触的针脚搭在一起,<br>对照第二个内存插槽没有该现象,由此判断是第一<br>个内存插槽短路了。用镊子小心地将两根针脚拨回<br>原处,插上内存,重新启动,系统顺利启动。 |
| 5                     | 更换光驱后系统<br>无法启动                                                                       | 分析:可能是由于在安装光驱时不小心碰撞了硬盘<br>的数据线,从而使硬盘数据线接口接触不良导致<br>的,或者是硬盘和光驱上的主从跳线设置不正确。                                                                                                    |

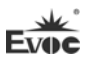

|   |                      | 解决方法:首先对硬盘数据线和硬盘及主板上的           |
|---|----------------------|---------------------------------|
|   | 更换光驱后系统              | IDE 接口进行检查,发现没有问题;然后检查主从        |
|   | 无法启动                 | 跳线的设置,发现硬盘和光驱连接在不同的数据线          |
|   |                      | 上,而且硬盘和光驱的跳线都设置为主盘,从而导          |
|   |                      | 致硬盘无法启动;将光驱的跳线设置为从盘,重新          |
|   |                      | 安装好。                            |
|   |                      | 分析:确认 PCI 卡功能是否正常;将 PCI 卡重插或    |
|   |                      | 插入其他 PCI 插槽,看能否正常;了解使用的电源       |
|   |                      | 类型(是AT还是ATX);了解客户的PCI卡的电压       |
|   | 进入系统后无法<br>检测到 PCI 卡 | 需求。                             |
|   |                      | 解决方法:如 PCI 卡功能问题,更换 PCI 卡解决;    |
| 6 |                      | 重插或插入其他 PCI 插槽即可正常,则为 PCI 卡与    |
|   |                      | 插槽接触问题。如果使用的是 AT 电源,但 PCI 卡     |
|   |                      | 需要 3.3V 电压,因为 AT 电源不提供 3.3V 电压, |
|   |                      | 电源需更换为 ATX 电源方可使用 PCI 卡。(建议:    |
|   |                      | 在选购电源时,先了解所使用的 PCI 卡是否需要        |
|   |                      | 3.3V 电压。)                       |
|   |                      | 分析:没有连接;没有装驱动;设备已坏。             |
| 7 | 找不到外接设备              | 解决方法:查看设备与主板的连接线是否正常,如          |
|   |                      | 正常则更换正常连接线确定连接无问题; 重新安装         |
|   |                      | 设备驱动,看是否可以识别;检测设备是否正常;          |
|   |                      | 如设备正常考虑与主板是否兼容。                 |

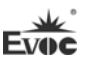

# **Copyright Notice**

Information offered in this manual is believed to be correct at the time of printing, and is subject to change without prior notice in order to improve reliability, design and function and does not represent a commitment on the part of the manufacturer. In no event will the manufacturer be liable for direct, indirect, special, incidental, or consequential damages arising out of improper installation and/or use, or inability to use the product or documentation.

This user manual is protected by copyright. No part of this manual may be reproduced, stored in any retrieval system, or transmitted, in any form or by any means, mechanical, electronic, photocopied, recorded or otherwise, without the prior written permission from the manufacturer.

#### Trademarks

EVOC is a registered trademark of EVOC Intelligent Technology Co., Ltd. Other product names mentioned herein are used for identification purposes only and may be trademark and/or registered trademarks of their respective companies.

Please visit our website: <u>http://www.evoc.com</u> for more information, or send an email to the Technical Support Mailbox <u>support@evoc.com</u> (International) or <u>support@evoc.cn</u> (Domestic) for consultation.

Hotline: 4008809666

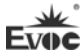

# **Safety Instructions**

- 1. Please read this manual carefully before using the product;
- 2. Leave the board or card in the antistatic bag until you are ready to use it;
- Touch a grounded metal object (e.g. for 10 seconds) before removing the board or card from the anti-static bag;
- Before installing or removing a board, wear the ESD gloves or ESD wrist strap; handle the board by its edges only;
- Before inserting, removing or re-configuring motherboards or expansion cards, first disconnect the computer and peripherals from their power sources to prevent electric shock to human bodies or damage to the product;
- Remember to disconnect the AC power cord from the socket before removing the board or moving the PC;
- For PC products, remember to disconnect the computer and peripherals from the power sources before inserting or removing a board;
- Before connecting or disconnecting any terminal, peripheral or any device, be sure the system is powered off and all the power sources are disconnected;
- 9. After turning off the computer, wait at least 30 seconds before turning it back on.

### Contents

| Chapter 1 Product Introduction                | 1  |
|-----------------------------------------------|----|
| Overview                                      | 1  |
| Mechanical Dimensions, Weight and Environment | 1  |
| Typical Consumption                           | 2  |
| Microprocessor                                | 2  |
| Chipset                                       | 2  |
| System Memory                                 | 2  |
| Display Function                              | 3  |
| Network Function                              | 3  |
| Audio Function                                | 3  |
| Power Feature                                 | 3  |
| Expansion Bus                                 | 3  |
| Watchdog Function                             | 4  |
| Operating System                              | 4  |
| On-board IO                                   | 4  |
| Chapter 2 Installation                        | 5  |
| Product Outline                               | 5  |
| Locations of Connectors                       | 6  |
| Structure                                     | 7  |
| Jumper Setting                                | 8  |
| Display Connector                             | 9  |
| LVDS Backlight Control Connector              | 10 |

| Audio Connector                                    | 11 |
|----------------------------------------------------|----|
| Serial Port                                        | 11 |
| LPT Connector                                      | 12 |
| SATA Connector                                     | 12 |
| Hot-swap of SATA Hard Disk                         | 13 |
| LAN Port                                           | 15 |
| USB Port                                           | 16 |
| 2-in-1 Keyboard/Mouse Connector                    | 16 |
| GPIO Connector                                     | 17 |
| Status Control Connector on Front Panel            | 17 |
| Power Connector                                    |    |
| CPU Fan Connector                                  |    |
| CF Connector                                       | 19 |
| PCI-104 Bus Expansion Connector                    | 20 |
| Chapter 3 BIOS Setup                               | 24 |
| BIOS Overview                                      | 24 |
| BIOS Parameter Setup                               | 24 |
| Basic Function Setting for BIOS                    | 25 |
| System Resource Managed by BIOS under X86 Platform |    |
| Chapter 4 Installing the Drivers                   | 42 |
| Appendix                                           | 43 |
| BPI Overview                                       | 43 |
| Troubleshooting and Solutions                      | 45 |

# **Chapter 1 Product Introduction**

### Overview

EC3-1813 series are embedded motherboards with low power consumption, which are developed based on Intel® Luna Pier Refresh platform and comply with 3.5" single-board specification.

The board adopts Intel® Atom<sup>™</sup> N455/D425/D525 processor + ICH8M technique solution on-board. It provides one DDR3 SO-DIMM slot and 1GB/2GB DDR3 memory on-board (EC3-1813CLD2NA(B)-N455/D425 provides 1GB memory on-board while EC3-1813CLD2NA(B)-D525 provides 2GB memory on-board); the maximum memory capacity supported by N455/D425 is up to 2GB while that supported by D525 is up to 4GB. It supports VGA, LVDS (18bit) display (Clone or expanded mode); two 10/100/1000Mbps Ethernet controllers; PCI-104 bus expansion; four USB2.0 ports; two SATA connectors; one Type I/II CF connector; one HD Audio connector; four COMs (one supports RS-232/ RS-422/ RS-485); one PS/2 keyboard/mouse connector; one LPT connector; the board adopts 12V single power supply.

Featuring Intel<sup>®</sup> low power consumption solution and small size design, the product is ideally suitable for the applications in mechanical control, e-police, information station, medical device and instrumentation, etc.

# Mechanical Dimensions, Weight and Environment

- Dimensions: 146.1mm (L) x 101.6mm (W) x 28mm (H);
- Net Weight: 0.19kg ;
- > Operating Environment: Ventilation environment

Temperature:  $-20^{\circ}C \sim 60^{\circ}C$  (Fanless heat sink; the speed of wind passing by heat sink and motherboard  $\ge 0.5m/s$ );

-20°C  $\sim$  70°C (with fan);

Humidity: 5% ~ 95% (non-condensing);

 Storage Environment: Temperature: -40°C ~ 80°C; Humidity: 5% ~ 95% (non-condensing);

### **Typical Consumption**

Configuration 1: CPU: Intel Atom N455 1.66GHz 667 on-board; Memory: Samsung DDR3 1G+ DDR3 1066 1GB ADATA on-board; +12V@1.08A; +5%/-3%; Configuration 2: CPU: Intel Atom D525 1.80GHz 800 on-board; Memory: Samsung DDR3 2G+ DDR3 1333 1GB Kingston on-board; +12V@1.21A; +5%/-3%;

# Microprocessor

Intel® Atom<sup>™</sup> N455 (main frequency: 1.66GHz) or D425/D525 (main frequency: 1.8GHz) CPU on-board; internally integrates memory controller and graphics controller.

### Chipset

Intel® N455/D425/D525 +Intel® ICH8M.

# System Memory

The maximum memory capacity supported by N455/D425 is up to 2GB. It provides 1GB DDR3 memory on-board and one 204Pin DDR3 memory slot, supporting

667MHz Un-buffered NON-ECC DDR3 memory stick up to 1GB.

The maximum memory capacity supported by D525 is up to 4GB. It provides 2GB DDR3 memory on-board and one 204Pin DDR3 memory slot, supporting 667/800MHz Un-buffered NON-ECC DDR3 memory stick up to 2GB.

# **Display Function**

Integrated by Intel® N455/D425/D525 chip, assigning graphics memory according to requirement and supporting VGA+LVDS dual display function.

EC3-1813CLD2NA(B)-N455: the maximum resolution supported by CRT is up to 1400x1050@60Hz; that supported by LVDS is 1280x800 or 1366x768.

EC3-1813CLD2NA(B)-D525/D425: the maximum resolution supported by CRT is up to 2048x1536@60Hz; that supported by LVDS is 11366x768.

### **Network Function**

Provides two 10/100/1000Mbps LAN ports; LAN1 adopts standard RJ45 connector, supporting Wake-on-LAN function; LAN2 is brought out in 2x7Pin header.

# **Audio Function**

Adopts standard HDA chip, supporting MIC-IN, LINE-IN and LINE-OUT function.

# **Power Feature**

Adopts standard 2x2pin 12V ATX power connector, supporting single 12V power supply.

# **Expansion Bus**

One PCI-104 slot, expandable to 4 x PCI Master.

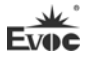

### Watchdog Function

- > 255 levels, programmable by minute or second;
- Supports watchdog timeout interrupt or reset system.

# **Operating System**

Supported OSs: WIN2000, WINXP, WIN7, Linux and WINCE;

# **On-board IO**

- Four serial ports: COM1 is brought out in DB9 connector, supporting Modem wake-up function; the remaining three are brought out in 2x5Pin headers; COM2 supports RS-232/RS-422/RS-485 mode while the remaining three ports only support RS-232 mode;
- One LPT connector, brought out in 2x13Pin header;
- One CF card connector;
- Two SATA connectors;
- > One HD Audio connector, brought out in 2x5Pin header;
- Four USB2.0 ports, two of which are brought out in connectors directly while the other two ports are brought out in 2x5Pin headers;
- > One PS/2 connector, brought out in 2-in-1 connector;
- > One 8-bit digital IO connector, brought out in 2x5Pin header.

#### Tips: how to identify the alarms

- 1. Long "beep" indicates system memory error;
- 2. Short "beep" indicates to power on the computer.

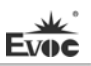

# **Chapter 2 Installation**

### **Product Outline**

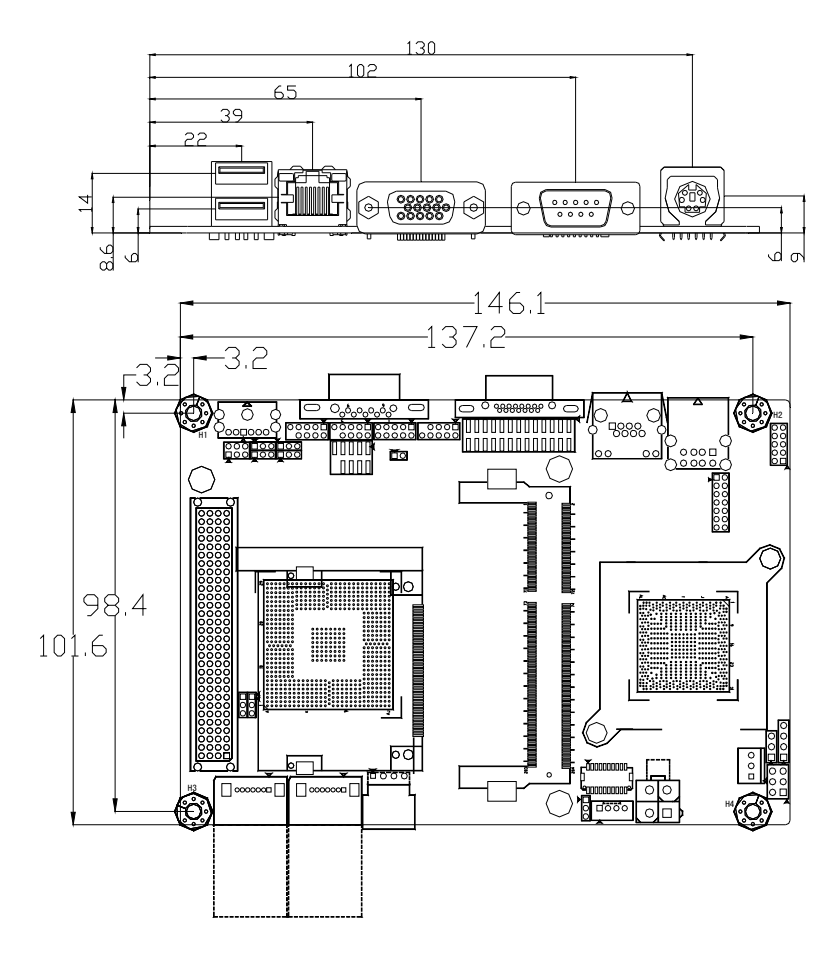

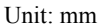

# Warning!

Please adopt appropriate screws and proper installation methods (including board allocation, CPU and heat sink installation, etc); otherwise, the board may be damaged. It is recommended to use M3x6 GB9074.4-88 screws at H1 ~ H4.

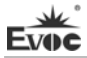

# Locations of Connectors

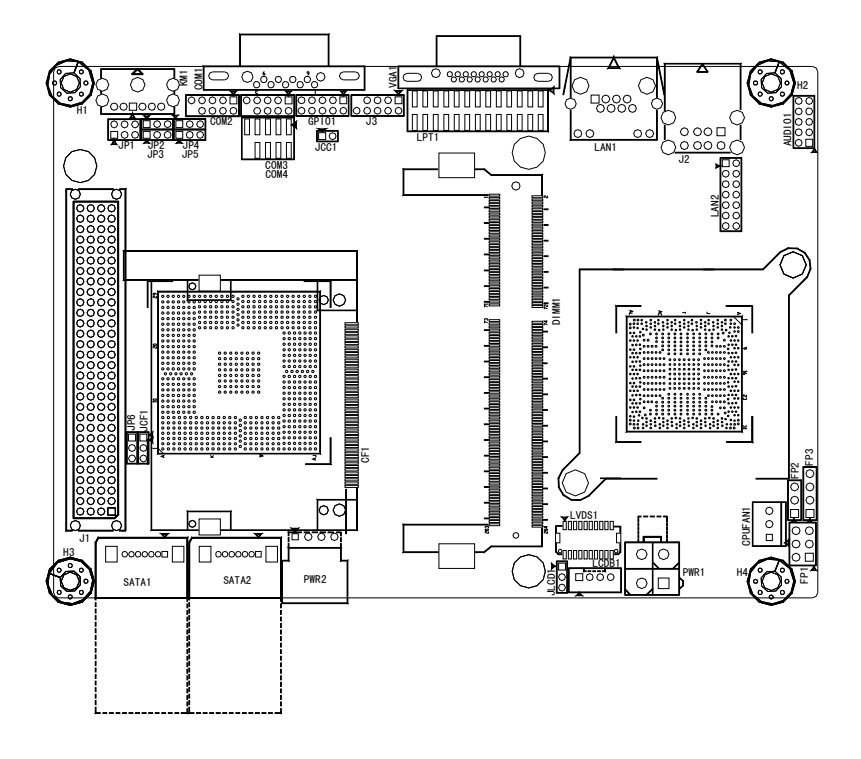

Evoc

### Structure

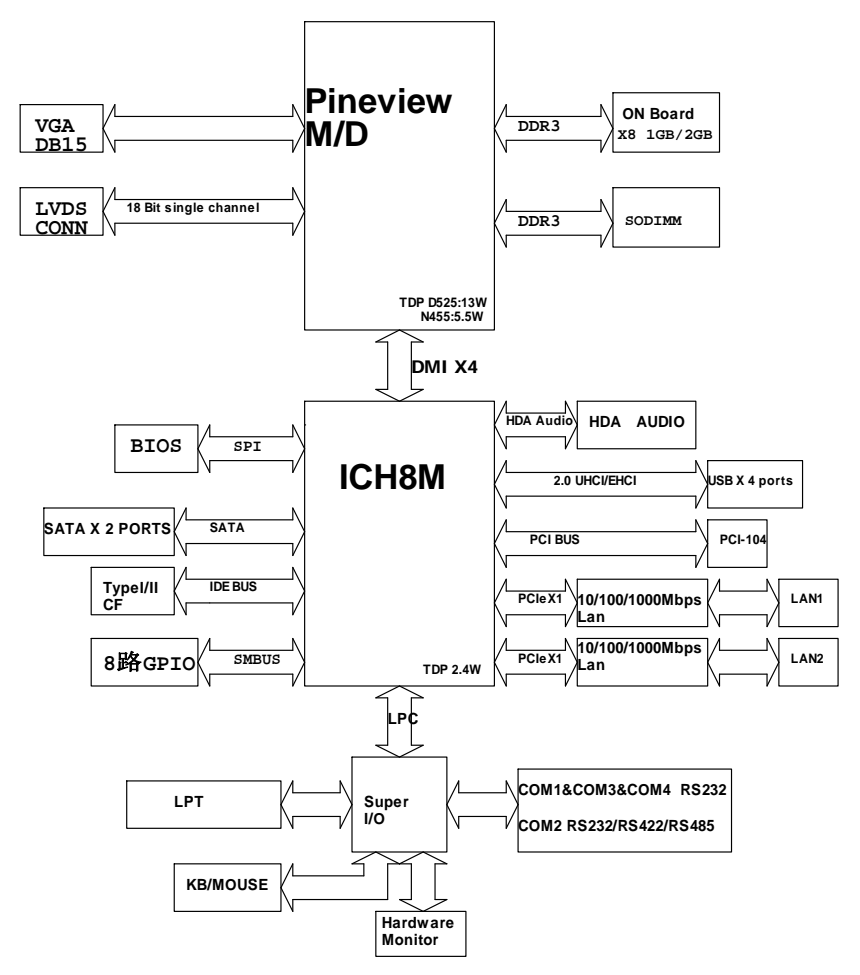

### Tip: How to identify the first pin of the jumpers and connectors

- Observe the letter beside the socket: the first pin is usually marked with "1" or bold lines or triangular symbols;
- 2. Observe the solder pad on the back; the square pad is the first pin.

### **Jumper Setting**

### 1. Clear/Keep CMOS Setting (Pitch: 2.0 mm)

CMOS is powered by the button battery on board. Clearing CMOS will restore original settings (factory default). The steps are listed as follows: (1) Turn off the computer and unplug the power cable; (2) Instantly short circuit JCC1; (3) Turn on the computer; (4) Follow the prompt on screen to enter BIOS setup when booting the computer, load optimized defaults; (5) Save and exit. Please set as follows:

| 1 2  | Setup     | Function                                                                                 |  |
|------|-----------|------------------------------------------------------------------------------------------|--|
|      | 1-2 Open  | Normal ((Default)                                                                        |  |
| JCC1 | 1-2 Short | Clear the contents of CMOS and all BIOS settings will restore to factory default values. |  |

### 2. Select LCD Operating Voltage (Pitch: 2.0mm)

The board provides two voltage options, 3.3V and 5V. Only when the selected LCD voltage is in accord with the LCD screen operating voltage in use, can the LCD screen operate normally. Please set as follows:

| 1 | - |       |
|---|---|-------|
| 3 | • | JLCD1 |

| Setup     |  | Function       |  |  |
|-----------|--|----------------|--|--|
| 1-2 Short |  | +3.3V(Default) |  |  |
| 2-3 Short |  | +5V            |  |  |

### 3. Select CF Card Operating Voltage (Pitch: 2.0mm)

The board provides two voltage options, 3.3V and 5V. Only when the selected CF card voltage is in accord with the CF card operating voltage in use, can the system operate stably. Please set as follows:

| 1    | Setup     | Function     |
|------|-----------|--------------|
| 3    | 1-2 Short | +3.3V        |
| JCF1 | 2-3 Short | +5V(Default) |

Note: this option is set to comply with different CF cards; as for the CF card without specified operating voltage, please choose the CF card voltage according to actual usage.

| 26             | Pin     | Mode Selection      |        |        |  |
|----------------|---------|---------------------|--------|--------|--|
|                | Setting | RS-232<br>(Default) | RS-422 | RS-485 |  |
| 1 5            | JP1     | 1-2                 | 5-6    | 3-4    |  |
| JP1            | JP2     | 1-2                 | 2-3    | 2-3    |  |
| <u>1</u> 3     | JP3     | 1-2                 | 2-3    | 2-3    |  |
|                | JP4     | 1-2                 | 2-3    | 2-3    |  |
| $JP2 \sim JP5$ | JP5     | 1-2                 | 2-3    | 2-3    |  |

#### 4. Choose Mode for COM2 (Pitch: 2.0mm)

#### 5. Choose the VIO Voltage of PCI-104 (Pitch: 2.0mm)

| 1   | Setup     | Function |
|-----|-----------|----------|
| 3   | 1-2 Short | +3.3V    |
| JP6 | 2-3 Short | +5V      |

Note: The VIO of PCI-104 supplies power for the bus signal of the expansion device; the default setting is unset. Please choose the VIO voltage according to the expansion device to be connected. The operating voltage of the expanded PCI devices shall be the same.

# **Display Connector**

1) VGA Connector

|                     | Pin | Signal Name | Pin | Signal Name |
|---------------------|-----|-------------|-----|-------------|
|                     | 1   | Red         | 2   | Green       |
|                     | 3   | Blue        | 4   | NC          |
| 800001 Ja           | 5   | GND         | 6   | GND         |
| <u>888888811</u> /⊕ | 7   | GND         | 8   | GND         |
|                     | 9   | NC          | 10  | GND         |
| VUAI                | 11  | NC          | 12  | DDCDATA     |
|                     | 13  | HSYNC       | 14  | VSYNC       |
|                     | 15  | DDCCLK      |     |             |

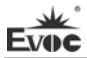

|                 | Pin | Signal Name | Pin | Signal Name |
|-----------------|-----|-------------|-----|-------------|
|                 | 1   | LVDS_D0+    | 2   | LVDS_D0-    |
|                 | 3   | GND         | 4   | GND         |
| 1 19            | 5   | LVDS_D1+    | 6   | LVDS_D1-    |
|                 | 7   | GND         | 8   | GND         |
| 2 20            | 9   | LVDS_D2+    | 10  | LVDS_D2-    |
| LVDS1           | 11  | GND         | 12  | GND         |
| (Pitch: 1.0mm)  | 13  | CLK+        | 14  | CLK-        |
| (Then: T.onini) | 15  | GND         | 16  | GND         |
|                 | 17  | NC          | 18  | NC          |
|                 | 19  | VDD         | 20  | VDD         |

#### 2) Single-channel 18-bit LVDS Connector

Note: the LVDS socket model adopted by the board is DF20G-20DP-1V; the corresponding terminal model is DF20A-20DF-1C.

# LVDS Backlight Control Connector

The board provides one 1x4Pin LCD backlight control connector (Pitch: 2.0mm); the pin definitions are as follows:

|                     | Pin | Signal Name |
|---------------------|-----|-------------|
|                     | 1   | VCC_LCDBKLT |
| 1 4                 | 2   | LCD_BKLTCTL |
| LCDB1(Pitch: 2.0mm) | 3   | LCD_BKLTEN  |
|                     | 4   | GND         |

Note:

VCC\_LCDBKLT---Backlight Power (The current is limited below 1A);

LCD\_BKLTCTL---Backlight Control (The signal is output as PWM signal via North Bridge directly; the voltage amplitude is between 0V-3.3V while the duty cycle is between  $0\% \sim 100\%$ );

LCD\_BKLTEN ---Backlight Enable, Active High. (The signal is output as CMOS output via North Bridge directly; the voltage amplitude is between 0V-3.3V).

# **Audio Connector**

The board provides one 2x5Pin AUDIO pin header (Pitch: 2.0mm).

|          | Pin | Signal Name | Pin | Signal Name |
|----------|-----|-------------|-----|-------------|
| 10 • • 9 | 1   | LOUT_R      | 2   | LOUT_L      |
|          | 3   | GND_AUDIO   | 4   | GND_AUDIO   |
| 2        | 5   | LIN_R       | 6   | LIN_L       |
|          | 7   | GND_AUDIO   | 8   | GND_AUDIO   |
| AUDIOI   | 9   | MIC_L       | 10  | MIC_R       |

### **Serial Port**

The board provides one super-slim DB9 serial port socket and three 2x5Pin serial port pin headers (Pitch: 2.0mm). COM2 supports RS-232/RS-422/RS-485 mode while the other three serial ports support RS-232 mode.

|               |     | Signal Name |               |               |  |
|---------------|-----|-------------|---------------|---------------|--|
|               | Pin | COM1 ~ COM4 | CO            | M2            |  |
|               |     | RS-232      | <b>RS-422</b> | <b>RS-485</b> |  |
| $\oplus $     | 1   | DCD#        | TXD-          | Data-         |  |
| <b>CON 11</b> | 2   | RXD         | TXD+          | Data+         |  |
| COMI          | 3   | TXD         | RXD+          | NC            |  |
| 9 <u>1</u>    | 4   | DTR#        | RXD-          | NC            |  |
|               | 5   | GND         | GND           | GND           |  |
|               | 6   | DSR#        | NC            | NC            |  |
| 10 2          | 7   | RTS#        | NC            | NC            |  |
| COM2 ~ COM4   | 8   | CTS#        | NC            | NC            |  |
|               | 9   | RI#         | NC            | NC            |  |
|               | 10  | NA          | NA            | NA            |  |

Note: the data transmission direction is controlled automatically at RS-485 mode.

# LPT Connector

The board provides one 2x13Pin LPT connector (Pitch: 2.00mm); the pin definitions are as follows:

|                | Pin | Signal<br>Name | Pin | Signal<br>Name |
|----------------|-----|----------------|-----|----------------|
|                | 1   | STB#           | 2   | AFD#           |
|                | 3   | PD0            | 4   | ERR#           |
|                | 5   | PD1            | 6   | INIT#          |
| 25 1<br>•••••• | 7   | PD2            | 8   | SLIN#          |
|                | 9   | PD3            | 10  | GND            |
|                | 11  | PD4            | 12  | GND            |
| 26 2           | 13  | PD5            | 14  | GND            |
| LPII           | 15  | PD6            | 16  | GND            |
|                | 17  | PD7            | 18  | GND            |
|                | 19  | ACK#           | 20  | GND            |
|                | 21  | BUSY           | 22  | GND            |
|                | 23  | PE             | 24  | GND            |
|                | 25  | SLCT           | 26  | NC             |

# SATA Connector

The board provides two standard vertical SATA sockets.

| │ ┏┯┯┯┯┯┑╘╢ |  |
|-------------|--|
|             |  |
|             |  |

SATA1/SATA2

| Pin | Signal Name |
|-----|-------------|
| 1   | GND         |
| 2   | TX+         |
| 3   | TX-         |
| 4   | GND         |
| 5   | RX-         |
| 6   | RX+         |
| 7   | GND         |

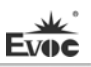

# Hot-swap of SATA Hard Disk

Notes for hot-swap of SATA hard disk:

- 1. The hard disk shall support SATA 2.0 and use 15-pin SATA hard disk power connector.
- 2. The driver of chipset shall support the hot-swap of SATA hard disk.
- 3. Hot-swap of SATA hard disk with the operating system is forbidden when system is powered-on.

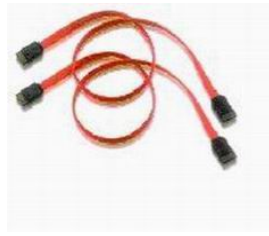

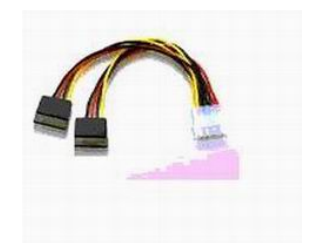

SATA Data Cable

SATA Power Cable

Please carry out hot plugging as follows. Improper operation may destroy the hard disk or result in data loss.

### **Hot Plug**

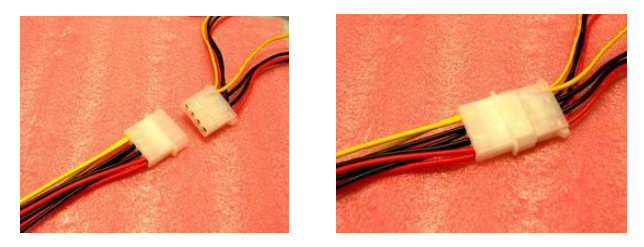

Step 1: Please plug the 1 x 4 pin SATA power connector (white) into the power adapter.

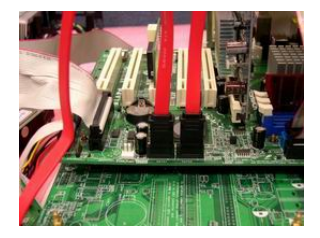

Step 2: Please connect the SATA data cable to the SATA connector on board.

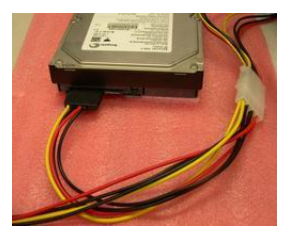

Step 3: Please connect the 15-pin SATA power connector (black) to the SATA hard disk.

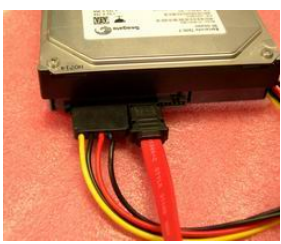

Step 4: Please connect the SATA data cable to the SATA hard disk.

### Hot Unplug

Step 1: Uninstall the hard disk from the device manager.

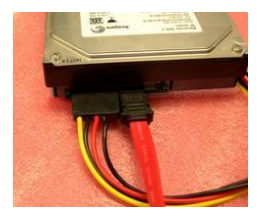

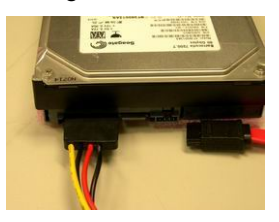

Step 2: Unplug the data cable from the SATA hard disk.

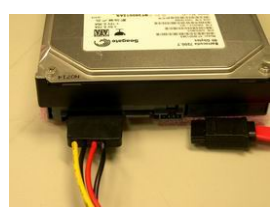

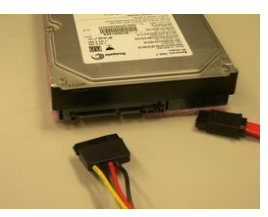

Step 3: Unplug the SATA 15-pin power connector (black) from the SATA hard disk.

# LAN Port

1. The board provides one standard 10/100/1000Mbps RJ45 port.

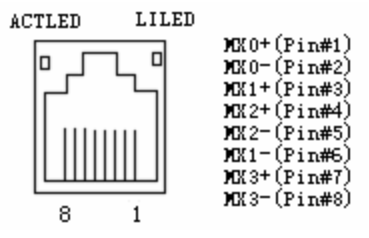

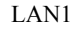

| ACTLED  | LAN Activity              |  | LILED<br>(Dual-Color: O/G) | LAN Speed<br>Indicator |
|---------|---------------------------|--|----------------------------|------------------------|
| (Green) | Status Indicator          |  | Green                      | 1000Mbps               |
| Blink   | Data being transmitted    |  | Orange                     | 100Mbps                |
| Off     | No data being transmitted |  | Off                        | 10Mbps                 |

2. The board provides one 2x7Pin 10/100/1000Mbps LAN port, which shall be fixed with the chassis by conversion cable before connecting with peripherals. The pin definitions are as follows:

|                        | Pin | Signal Name               | Pin | Signal Name              |
|------------------------|-----|---------------------------|-----|--------------------------|
|                        | 1   | MX0+                      | 2   | MX0-                     |
|                        | 3   | MX1+                      | 4   | MX1-                     |
|                        | 5   | MX2+                      | 6   | MX2-                     |
|                        | 7   | MX3+                      | 8   | MX3-                     |
| 13 \bullet 🌢 14        | 9   | GND                       | 10  | GND                      |
| LAN2<br>(Pitch: 2.0mm) | 11  | LINK_LED+<br>(SPEED1000-) | 12  | LINK_LED-<br>(SPEED100-) |
| ()                     | 13  | ACT_LED+                  | 14  | ACT_LED-                 |

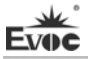

# **USB** Port

1. The board provides one dual-layer 90-degree A Type USB port with shielding.

| <u></u> | Pin | Signal Name |
|---------|-----|-------------|
|         | 1   | +5V         |
|         | 2   | USB_Data-   |
|         | 3   | USB_Data+   |
| J2      | 4   | GND         |

2. The board provides one 2x5Pin (Pin9 is NC) USB port (Pitch: 2.0mm).

|      | Pin | Signal Name | Pin | Signal Name |
|------|-----|-------------|-----|-------------|
| 9 1  | 1   | +5V         | 2   | +5V         |
|      | 3   | USB1_Data-  | 4   | USB2_Data-  |
| 10 2 | 5   | USB1_Data+  | 6   | USB2_Data+  |
| J3   | 7   | GND         | 8   | GND         |
|      | 9   | NA          | 10  | GND         |

# 2-in-1 Keyboard/Mouse Connector

The board provides one 2-in-1 keyboard/mouse socket.

|--|

KM1

| Pin | Signal Name |
|-----|-------------|
| 1   | KB_DATA     |
| 2   | MS_DATA     |
| 3   | GND         |
| 4   | +5V         |
| 5   | KB_CLK      |
| 6   | MS_CLK      |

# **GPIO** Connector

The board provides one 2x5Pin GPIO pin header (Pitch: 2.0mm).

|       | Pin | Signal Name | Pin | Signal Name |
|-------|-----|-------------|-----|-------------|
| 9 1   | 1   | GPIO1       | 2   | GPIO5       |
| ••••  | 3   | GPIO2       | 4   | GPIO6       |
| 10 2  | 5   | GPIO3       | 6   | GPIO7       |
| GPIO1 | 7   | GPIO4       | 8   | GPIO8       |
|       | 9   | GND         | 10  | NC          |

Note: the pins of GPIO are bi-direction signals; the default status is input and the voltage range for input and output signals are between 0-5V.

### **Status Control Connector on Front Panel**

1) ATX Power Switch and HDD Indicator Connector (Pitch: 2.54mm)

|                 | Pin | Signal Name | Pin | Signal Name |
|-----------------|-----|-------------|-----|-------------|
| 6 5 5 2 1 1 FP1 | 1   | PWRBTN#     | 2   | GND         |
|                 | 3   | GND         | 4   | RESET#      |
|                 | 5   | HDD_LED-    | 6   | HDD_LED+    |

### 2) Power Indicator Connector (Pitch: 2.54mm)

FP2

| Pin | Signal Name |  |
|-----|-------------|--|
| 1   | PWR_LED+    |  |
| 2   | NC          |  |
| 3   | GND         |  |
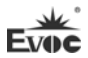

#### 3) Loudspeaker Output Connector (Pitch: 2.54mm)

| 4   | Pin | Signal Name |
|-----|-----|-------------|
|     | 1   | SPEAKER     |
|     | 2   | NC          |
|     | 3   | GND         |
| FP3 | 4   | +5V         |

# **Power Connector**

1. The board provides one 2x2pin 12V ATX power connector (Pitch: 4.2mm); the pin definitions are as follows:

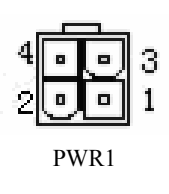

| Pin | Signal Name |  |
|-----|-------------|--|
| 1   | GND         |  |
| 2   | GND         |  |
| 3   | +12V        |  |
| 4   | +12V        |  |

2. SATA Power Connector (Pitch: 2.5mm)

|      | Pin | Signal Name |
|------|-----|-------------|
| •••  | 1   | +12V        |
|      | 2   | GND         |
| 4    | 3   | GND         |
| PWR2 | 4   | +5V         |

# **CPU Fan Connector**

CP

The board provides one 1x3Pin CPU fan connector (Pitch: 2.54mm).

| 3          | Pin | Signal Name |
|------------|-----|-------------|
| Ĩ          | 1   | GND         |
| <b>3</b> 1 | 2   | +12V        |
| UFAN1      | 3   | FAN_IO      |

#### Note: FAN\_IO: fan speed impulse output.

# **CF** Connector

The board provides one standard CF card socket (CF1, on the rear of the board).

| Pin | Signal Name | Pin | Signal Name |
|-----|-------------|-----|-------------|
| 1   | GND         | 26  | CD1#        |
| 2   | D3          | 27  | D11         |
| 3   | D4          | 28  | D12         |
| 4   | D5          | 29  | D13         |
| 5   | D6          | 30  | D14         |
| 6   | D7          | 31  | D15         |
| 7   | CS0#        | 32  | CS1#        |
| 8   | GND         | 33  | VS1#        |
| 9   | ATASEL#     | 34  | IOR#        |
| 10  | GND         | 35  | IOW#        |
| 11  | GND         | 36  | WE#         |
| 12  | GND         | 37  | IRQ         |
| 13  | VCC         | 38  | VCC         |
| 14  | GND         | 39  | CSEL#       |
| 15  | GND         | 40  | VS2#        |
| 16  | GND         | 41  | RESET#      |
| 17  | GND         | 42  | IORDY       |
| 18  | A2          | 43  | DREQ        |
| 19  | A1          | 44  | DACK#       |
| 20  | A0          | 45  | DASP#       |
| 21  | D0          | 46  | ATA66_DET   |
| 22  | D1          | 47  | D8          |
| 23  | D2          | 48  | D9          |
| 24  | WP/IOCS16#  | 49  | D10         |
| 25  | CD2#        | 50  | GND         |

# **PCI-104 Bus Expansion Connector**

The board provides one standard PCI-104 bus expansion connector (Pitch: 2.0mm).

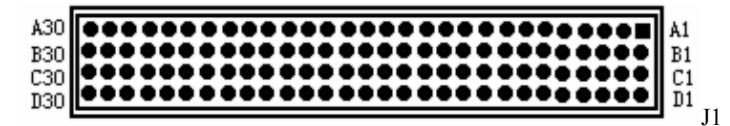

| Pin | Signal Name | Pin | Signal Name | Pin | Signal Name | Pin | Signal Name |
|-----|-------------|-----|-------------|-----|-------------|-----|-------------|
| A1  | KEY         | B1  | NC          | C1  | +5V         | D1  | AD0         |
| A2  | VIO         | B2  | AD2         | C2  | AD1         | D2  | +5V         |
| A3  | AD5         | B3  | GND         | C3  | AD4         | D3  | AD3         |
| A4  | C/BE0#      | B4  | AD7         | C4  | GND         | D4  | AD6         |
| A5  | GND         | B5  | AD9         | C5  | AD8         | D5  | GND         |
| A6  | AD11        | B6  | VIO         | C6  | AD10        | D6  | NC          |
| A7  | AD14        | B7  | AD13        | C7  | GND         | D7  | AD12        |
| A8  | +3.3V       | B8  | C/BE1#      | C8  | AD15        | D8  | +3.3V       |
| A9  | SERR#       | B9  | GND         | C9  | NC          | D9  | PAR         |
| A10 | GND         | B10 | PERR#       | C10 | +3.3V       | D10 | NC          |
| A11 | STOP#       | B11 | +3.3V       | C11 | PLOCK#      | D11 | GND         |
| A12 | +3.3V       | B12 | TRDY#       | C12 | GND         | D12 | DEVSEL#     |
| A13 | FRAME#      | B13 | GND         | C13 | IRDY#       | D13 | +3.3V       |
| A14 | GND         | B14 | AD16        | C14 | +3.3V       | D14 | C/BE2#      |
| A15 | AD18        | B15 | +3.3V       | C15 | AD17        | D15 | GND         |
| A16 | AD21        | B16 | AD20        | C16 | GND         | D16 | AD19        |
| A17 | +3.3V       | B17 | AD23        | C17 | AD22        | D17 | +3.3V       |
| A18 | IDSEL0      | B18 | GND         | C18 | IDSEL1      | D18 | IDSEL2      |
| A19 | AD24        | B19 | C/BE3#      | C19 | VIO         | D19 | IDSEL3      |
| A20 | GND         | B20 | AD26        | C20 | AD25        | D20 | GND         |
| A21 | AD29        | B21 | +5V         | C21 | AD28        | D21 | AD27        |
| A22 | +5V         | B22 | AD30        | C22 | GND         | D22 | AD31        |
| A23 | REQ0#       | B23 | GND         | C23 | REQ1#       | D23 | VIO         |
| A24 | GND         | B24 | REQ2#       | C24 | +5V         | D24 | GNT0#       |
| A25 | GNT1#       | B25 | VIO         | C25 | GNT2#       | D25 | GND         |
| A26 | +5V         | B26 | CLK0        | C26 | GND         | D26 | CLK1        |
| A27 | CLK2        | B27 | +5V         | C27 | CLK3        | D27 | GND         |
| A28 | GND         | B28 | PIRQD#      | C28 | +5V         | D28 | RESET#      |
| A29 | +12V        | B29 | PIRQA#      | C29 | PIRQB#      | D29 | PIRQC#      |
| A30 | -12V        | B30 | REQ3#       | C30 | GNT3#       | D30 | GND         |

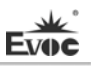

# Configuration instructions for VGA + LVDS dual display output, take XP system as an example:

#### Display the Second Display via Clone Mode

 Install the latest Chipset and VGA drivers into the operating system and connect with the two displays; right click the "Graphics Property" on the desktop to enable "Intel Graphics Media Accelerator Driver" control software and the following interface will appear. Click "multi-screen display", a set of options will appear on the right; choose "Operating Mode" and then "Dual display in clone mode" in the drop down list:

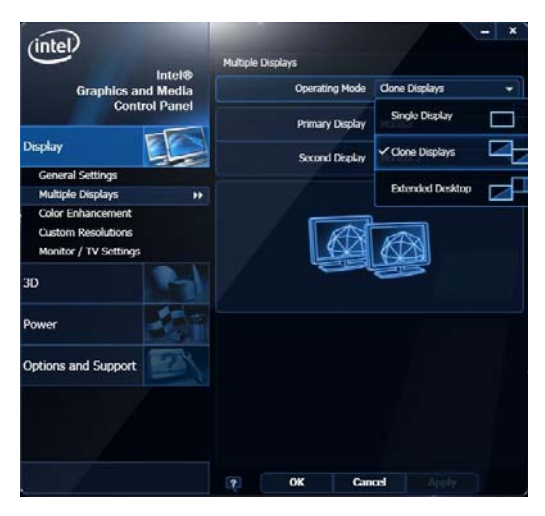

- Set the models of the primary display and the secondary display in "Primary Display" and "Secondary" successively.
- 3. After that, click "Apply" and then the two displays will adjust the desktop. The primary display will show the following information:

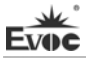

| he new settir | ngs have been applied. | Do you want to keep these | settings? |
|---------------|------------------------|---------------------------|-----------|
|               |                        |                           |           |
|               | OK                     | Cancel                    |           |

4. Click "OK" and the dual display clone mode is set.

#### Display the Second Display via Extended Mode

 Install the latest Chipset and VGA drivers into the operating system and connect with the two displays; right click the "Graphics Property" on the desktop to enable "Intel Graphics Media Accelerator Driver" control software and the following interface will appear. Click "multi-screen display", a set of options will appear on the right; choose "Operating Mode" and then "Extended desktop" in the drop down list:

| (intel)                                                          | — X Multiple Displays |                    |  |  |
|------------------------------------------------------------------|-----------------------|--------------------|--|--|
| Graphics and Media                                               | Operating Mode        | Extended Desktop 👻 |  |  |
| Control Panel                                                    | Primary Display       | Single Display     |  |  |
| Display                                                          | Second Display        | Clone Displays     |  |  |
| General Settings<br>Multiple Displays                            | Positioning           | Extended Desktop   |  |  |
| Color Enhancement<br>Custom Resolutions<br>Monitor / TV Settings |                       |                    |  |  |
| 3D                                                               |                       |                    |  |  |
| Power                                                            | 1                     | 2                  |  |  |
| Options and Support                                              |                       |                    |  |  |
|                                                                  |                       |                    |  |  |
|                                                                  | ? OK Can              | icel Apply         |  |  |

- Set the models of the primary display and the secondary display in "Primary Display" and "Secondary" successively.
- After that, click "Apply" and then the two displays will adjust the desktop. The primary display will show the following information:

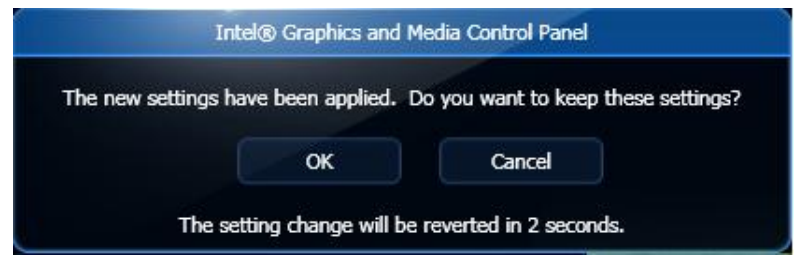

Click "OK" and the dual display extended mode is set.

# **Chapter 3 BIOS Setup**

# **BIOS Overview**

BIOS (Basic Input and Output System) is solidified in the flash memory on the CPU board. Its main functions include: initialize system hardware, set the operating status of the system components, adjust the operating parameters of the system components, diagnose the functions of the system components and report failures, provide hardware operating and controlling interface for the upper level software system, guide operating system and so on. BIOS provides users with a human-computer interface in menu style to facilitate the configuration of system parameters for users, control power management mode and adjust the resource distribution of system device, etc.

Correct BIOS settings make system more stable and reliable and also improve the overall performance of the system. Inappropriate or wrong BIOS settings reduce the performance of system, make system unstable and even unable to work normally.

# **BIOS Parameter Setup**

Prompt message for BIOS setting may appear once the system is powered on and the computer booted. At that time (invalid at other time), press the key specified in the prompt message (usually <Del>) to enter into BIOS setting.

If the BIOS setting in CMOS is destroyed, system will ask you to enter BIOS setting or select certain default value.

All the setup values modified by BIOS are saved in the CMOS storage of the system. The CMOS storage is powered by battery; unless clearing CMOS is executed, the settings would not be lost even when the power supply is cut off.

**Note!** BIOS setting will influence the computer performance directly. Wrong settings may damage computer or even prevent boot up. After clearing CMOS, use the internal default value of BIOS to restore the normal operation of system.

Our company is constantly researching and updating BIOS, so the setup interface may be a bit different. The figure below is for reference only; it may be different from your BIOS setting procedure in use.

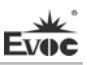

# **Basic Function Setting for BIOS**

After starting SETUP program, the main interface of CMOS Setup Utility will appear:

| B                                                                | IOS SETUP UTILITY              |                                                                                                    |
|------------------------------------------------------------------|--------------------------------|----------------------------------------------------------------------------------------------------|
| System Overview                                                  |                                | $\begin{array}{c} \leftarrow \rightarrow  \text{Select Screen} \\ \uparrow \downarrow  \text{Select Item} \end{array}$               |
| Processor<br>Type :<br>Intel(R) Atom™ CPU D525<br>Speed :1800MHz | @ 1.80GHz                      | <ul> <li>+ - Change Field</li> <li>Tab Select Field</li> <li>F1 General Help</li> <li>F10 Save and Exit</li> <li>ESC Exit</li> </ul> |
| System Memory<br>Size :2039MB                                    |                                |                                                                                                    |
| System Time<br>System Date                                       | [00:47:55]<br>[Wed 01/02/2002] |                                                                                                    |
| V02.61 (c)Copyrigh                                               | t 1985-2006, American          | Megatrends, Inc.                                                                                                    |

## Main

#### > System Time

Choose this option and set the current time by < + > / < - >, which is displayed in the format of hour/minute/second. Reasonable range for each option is: Hour (00-23), Minute (00-59), Second (00-59).

#### System Date

Choose this option and set the current date by  $\langle + \rangle / \langle - \rangle$ , which is displayed in the format of month/date/year. Reasonable range for each option is: Month (Jan.-Dec.), Date (01-31), Year (Maximum to 2099), Week (Mon. ~ Sun.).

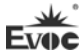

#### ♦ Advanced

| BIOS SETUP UTILITY                                                                                                    |                                                                                     |  |  |
|----------------------------------------------------------------------------------------------------|-------------------------------------------------------------------------------------|--|--|
| Advanced Settings<br>WARNING: Setting wrong values in below<br>sections may cause system to malfunction                                                                                                    | Configure CPU                                                                       |  |  |
| <ul> <li>CPU Configuration</li> <li>IDE Configuration</li> <li>Super I/O Configuration</li> <li>Hardware Health Configuration</li> <li>USB Configuration</li> <li>Power Management Configuration</li> <li>Clock Generator Configuration</li> </ul> | $\begin{array}{l} \longleftrightarrow \\ &  \\ &  \\ &  \\ &  \\ &  \\ &  \\ &  \\$ |  |  |
| V02.61 (c)Copyright 1985-2006, American Megatrends, Inc.                                                                                                    |                                                                                     |  |  |

# > CPU Configuration

| BI                                                       | OS SETUP UTILITY |                                                         |  |  |
|----------------------------------------------------------|------------------|---------------------------------------------------------|--|--|
| Configure advanced CPU setting                           |                  |                                                         |  |  |
| Brand String:                                            |                  |                                                         |  |  |
| Intel(R) Atom <sup>™</sup> CPU D525                      | @ 1.80GHz        |                                                         |  |  |
| Frequency;                                               | :1.80GHz         | ( ) Salaat Saraan                                       |  |  |
| FSB Speed;                                               | B Speed; :800MHz |                                                         |  |  |
| Cache L1; :48 KB                                         |                  | + - Change Field<br>Tab Select Field<br>F1 General Help |  |  |
| Cache L2; :1024KB                                        |                  |                                                         |  |  |
| Ratio Actual Value                                       | :9               | F10 Save and Exit                                       |  |  |
| Hyper Threading Technology                               | [Enabled]        | ESC Exit                                                |  |  |
| Intel(R) SpeedStep(tm)tech                               | [Enabled]        |                                                         |  |  |
| V02.61 (c)Copyright 1985-2006, American Megatrends, Inc. |                  |                                                         |  |  |

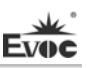

# • Hyper Threading Technology

Control switch for Intel Hyper Threading Technology function.

# • Intel(R) SpeedStep(tm) tech

Control switch for Intel SpeedStep tech function.

# > IDE Configuration

| BI                                                       | OS SETUP UTILITY     |                               |  |  |  |
|----------------------------------------------------------|----------------------|-------------------------------|--|--|--|
| IDE Configuration                                        |                      |                               |  |  |  |
| ATA/IDE Configuration                                    | [Enhanced]           |                               |  |  |  |
| Configure SATA as                                        | [IDE]                | ( ) Salaat Saraan             |  |  |  |
| Legacy IDE Channels                                      | [SATA Pri, PATA Sec] |                               |  |  |  |
| ▶ Primary IDE Master                                     | :[Not Detected]      | + - Change Field              |  |  |  |
| ► Primary IDE Slave                                      | :[Not Detected]      | F1 General Help               |  |  |  |
| ► Secondary IDE Master                                   | :[Not Detected]      | F10 Save and Exit<br>ESC Exit |  |  |  |
| ► Secondary IDE Slave                                    | :[Not Detected]      |                               |  |  |  |
| ► Third IDE Master                                       | :[Not Detected]      |                               |  |  |  |
| ► Third IDE Slave                                        | :[Not Detected]      |                               |  |  |  |
| ► AHCI Port0 [Not Detected]                              |                      |                               |  |  |  |
| ► AHCI Port1 [Not Detected]                              |                      |                               |  |  |  |
| ► AHCI Port2 [Not Detected]                              |                      |                               |  |  |  |
| V02.61 (c)Copyright 1985-2006, American Megatrends, Inc. |                      |                               |  |  |  |

## • ATA/IDE Configuration

This option is used to configure the operating mode of ATA; there are two options for this item: Compatible and Enhanced.

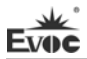

#### • Configure SATA as

SATA controller type selection, it is corresponding with the options of IDE, RAID and AHCI. Only when ATA/IDE Configuration is under Enhanced mode, are RAID and AHCI supported.

RAID and AHCI function require supports from both hardware chip and OS.

#### Legacy IDE Channels

Configure the IDE channel type under Compatible mode; it is corresponding with the options of SATA Only, SATA Pri, PATA Sec and PATA Only.

#### • Primary ~ Third IDE Master/Slave

#### \*Туре

Not Installed: IDE device cannot be detected by system;

AUTO: automatic detection of IDE parameters when powering on;

CD/DVD: used for ATAPI CDROM;

ARMD: used for various analog IDE devices.

#### \*LBA/Large Mode

Used to set whether to support LBA mode or not.

#### \*Block(Multi-sector Transfer)

Used to set whether to support multi-sector simultaneous transfer or not.

#### \*PIO Mode

Used for PIO mode setting.

#### \*DMA Mode

Used for DMA mode setting.

#### \*S.M.A.R.T

Used to set whether to enable S.M.A.R.T function and it is only effective for the hard disk supporting this function.

#### \*32Bit Data Transfer

This option is used to enable 32-bit hard disk accessing mode, which could optimize hard disk read and write speed.

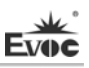

#### • AHCI Port0 ~ 2

Configuration menu for AHCI port, it is displayed only when the SATA controller is configured to AHCI or RAID.

#### \*SATA Port0 ~ 2

Auto: automatic detection of SATA devices when powering on;

Not Installed: disable the port and detection.

#### \*S.M.A.R.T

Used to set whether to enable S.M.A.R.T function and it is only effective for the hard disk supporting this function.

|                                    | BIOS SETUP     | UTILITY                    |
|------------------------------------|----------------|----------------------------|
| Configure SCH311X Super IO Chipset |                | Allows BIOS to Enable or   |
| OnBoard Floppy Controller          | [Enabled]      | Disable Floppy Controller. |
| Serial Port1 Address               | [3F8]          |                            |
| Serial Port1 IRQ                   | [IRQ4]         |                            |
| Serial Port2 Address               | [2F8]          |                            |
| Serial Port2 IRQ                   | [IRQ4]         |                            |
| Serial Port3 Address               | [3E8]          |                            |
| Serial Port3 IRQ                   | [IRQ3]         |                            |
| Serial Port4 Address               | [2E8]          |                            |
| Serial Port4 IRQ                   | [IRQ3]         |                            |
| Parallel Port                      | [378]          |                            |
| Parallel Port                      | [Normal]       |                            |
| Parallel Port                      | [IRQ7]         |                            |
| V02.61 (c)Copyrig                  | ght 1985-2006, | American Megatrends, Inc.  |

#### Super IO Configuration

#### • Onboard Floppy Controller

Used to enable the floppy driver controller.

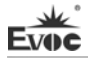

#### • Serial Port 1-4 Address

Set the addresses of serial port 1-4 on motherboard, the options are: Disabled, 3F8, 3E8, 2F8 and 2E8.

# • Serial Port 1-4 IRQ

Set the IRQs of serial port 1-4 on motherboard, the options are: IRQ3, IRQ4, IRQ10 and IRQ11.

| В                             | IOS SETUP UTILITY    | 7                                                                                                    |
|-------------------------------|----------------------|----------------------------------------------------------------------------------------------------|
| Hardware Health Configuration |                      | Enables Hardware                                                                                                    |
| CPU Temperature               | : 49°C/120°F         | Health Monitoring<br>Device                                                                                            |
| System Temperature            | : 38°C/100°F         | 2                                                                                                    |
| CPUFAN1                       | :5690RPM             |                                                                                                    |
| Vcore                         | : 1.164 V            | $\begin{array}{l} \leftarrow \rightarrow  \text{Select Screen} \\ \uparrow \downarrow  \text{Select Item} \end{array}$ |
| V3.3                          | : 3.273 V            | + - Change Field                                                                                                    |
| V5.0                          | : 5.048 V            | Tab Select Field<br>F1 General Help                                                                                    |
| V12.0                         | : 11.687 V           | F10 Save and Exit                                                                                                    |
| VBAT                          | : 3.245 V            | ESC Exit                                                                                                    |
|                               |                      |                                                                                                    |
| V02.61 (c)Copyrigh            | t 1985-2006, America | n Megatrends, Inc.                                                                                                    |

#### > Hardware Health Configuration

• System Temperature

Current system temperature, it is monitored by thermal resistor on motherboard.

• CPU Temperature

Current CPU temperature, it is monitored by temperature sensors on motherboard.

## • CPUFAN1

Current speed of CPUFAN1.

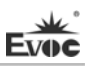

#### • Vcore

CPU core voltage;

#### • V3.3/ V5.0/V12.0/VBAT

Turn on/off power to output voltage;

#### USB Configuration

| BIOS SETUP U                                                                                                    | JTILITY                                                                                                    |
|----------------------------------------------------------------------------------------------------|----------------------------------------------------------------------------------------------------|
| USB Configuration<br>USB Devices Enabled :                                                                                                    | Enables USB host controllers.                                                                              |
| 1 Keyboard, 1 Drive         USB Function       [4 USB Ports]         USB 2.0 Controller       [Enabled]         Legacy USB Support       [Auto]         ▶ USB Mass Storage Device Configuration | ←→ Select Screen<br>↑↓ Select Item<br>+ - Change Field<br>F1 General Help<br>F10 Save and Exit<br>ESC Exit |
| V02.61 (c)Copyright 1985-2006, A                                                                                                    | American Megatrends, Inc                                                                                   |

#### USB Function

This option is used to set the number of the USB controllers, i.e., to confirm how many USB controllers are supported. One controller usually has two USB connectors.

#### • USB 2.0 Controller

This option is used to set whether to support USB 2.0 controller.

#### • Legacy USB Support

This option is used to support legacy USB devices (keyboard, mouse and storage device, etc.); when this option is set to Enabled, the USB device could be used even if under OS that doesn't support USB, such as DOS.

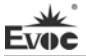

#### • USB Mass Storage Device Configuration

This option is used configure the USB mass storage device, including reset delay setting and enumeration type.

#### Power Management Configuration

|                                                                                                   | BIOS SETUP UTIL                                                                                                    | ITY |
|---------------------------------------------------------------------------------------------------|----------------------------------------------------------------------------------------------------|-----|
| Power Management Configur<br>ACPI APIC Support<br>Restore on AC Power Loss<br>Resume on RTC Alarm | ACPI APIC Support       [Enabled]         AcPI APIC Support       [Enabled]         Restore on AC Power Loss       [Last state]         Resume on RTC Alarm       [Disabled]         F1       General Help         F10       Save and Exit         ESC       Exit |     |
| V02.61 (c)Copyright 1985-2006, American Megatrends, Inc.                                          |                                                                                                    |     |

#### • ACPI APIC Support

This option is used to enable or disable APIC under ACPI OS.

#### • Restore on AC Power Loss

This option could set the system status when the computer is re-electrified after powered off under AC. "Power Off" is to make the system at power off status; "Power On" is to power on the system automatically; "Last State" is to recover the status before powering off.

#### • Resume on RTC Alarm

This option is used to enable or disable the system clock. When the specified time is expired, it will wake the system from power saving mode, even from power off mode. This function shall be supported by ATX power.

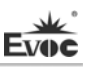

# Clock Generator Configuration

| E                                                                      | BIOS SETUP UTILIT      | Y                                                                                              |
|------------------------------------------------------------------------|------------------------|------------------------------------------------------------------------------------------------|
| Configure Clock Generator<br>Spread Spectrum Control<br>Auto PCI Clock | [Enabled]<br>[Enabled] | ←→ Select Screen<br>↑↓ Select Item<br>+ - Change Field<br>F1 General Help<br>F10 Save and Exit |
| V02.61 (c)Copyrigl                                                     | ht 1985-2006, Americ   | an Megatrends, Inc.                                                                            |

#### • Spread Spectrum Control

This option is used to control the spread spectrum function of the clock signal.

#### Auto PCI Clock

This option is used to detect the devices on PCI slot automatically. If there are no devices in the slot, please disable the clock signal on that slot.

#### Chipset

|                                                           | BIOS SETUP UTILITY         |                                                |
|-----------------------------------------------------------|----------------------------|------------------------------------------------|
| Advanced Chipset Settings                                 |                            |                                                |
| WARNING: Setting wrong va<br>cause system to malfunction. | lues in below sections may |                                                |
| NorthBridge Configuration                                 |                            |                                                |
| DRAM Frequency                                            | [Auto]                     |                                                |
| Configure DRAM Timing by SPD [Enabled]                    |                            | $\leftarrow \rightarrow  \text{Select Screen}$ |
| Initiate Graphic Adapter                                  | [PCI/IGD]                  | ↑↓ Select Item                                 |
| Boot Display Device                                       | [CRT+LVDS]                 | Enter Go to Sub Screen                         |
| Flat Panel Type                                           | [800X600/S/18/G104S]       | F1 General Help                                |
| UserDefine Panel Type                                     | [Disabled]                 | F10 Save and Exit<br>ESC Exit                  |
| SouthBridge Configuration                                 |                            |                                                |
| Onboard Audio Controller [Enabled]                        |                            |                                                |
| V02.61 (c)Copyright 1985-2006, American Megatrends, Inc.  |                            |                                                |

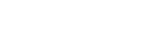

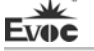

#### DRAM Frequency

Configure the frequency for DRAM; it is recommended to use automatic modification instead of manual modification; otherwise, it will not be able to power on because it is not supported by DRAM.

#### > Configure DRAM Timing by SPD

BIOS configures the time sequence of the SDRAM according to the contents of the SPD chip. Most of the memory module has one small chip to save the time sequence and capacity of the memory, i.e. the SPD chip.

#### Boots Graphic Adapter

This option is used to specify the boot-up priority of the video device type.

#### **>** Boot Display Device

This option is used to select the default display device when booting.

#### Flat Panel Type

This option is used to select the resolution of the Flat Panel. With the option User Define, users may configure the flat panel type according to user define.

#### UserDefine Panel Type

This option is used for the resolution of user-defined Panel.

#### > Onboard Audio Controller

Select whether to enable the audio card controller.

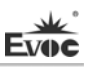

# ▶ PCIPnP

|                                 | BIOS SETUP UTILITY                                   |                                        |
|---------------------------------|------------------------------------------------------|----------------------------------------|
| Advanced PCI/PnP S              | ettings                                              | _                                      |
| WARNING: Setting<br>cause syste | wrong values in below sections may m to malfunction. |                                        |
| IRQ3                            | [Available]                                          | $\leftarrow \rightarrow$ Select Screen |
| IRQ4                            | [Available]                                          | ↑↓ Select Item                         |
| IRQ5                            | [Available]                                          | + - Change Field<br>F1 General Help    |
| IRQ7                            | [Available]                                          | F10 Save and Exit                      |
| IRQ9                            | [Available]                                          | ESC Exit                               |
| IRQ10                           | [Available]                                          |                                        |
| IRQ11                           | [Available]                                          |                                        |
| IRQ14                           | [Available]                                          |                                        |
| IRQ15                           | [Available]                                          |                                        |
| V02.61 (c)                      | Copyright 1985-2006, American Me                     | gatrends, Inc.                         |

# > IRQ3 ~ 15

This option is used to specify whether the IRQ number is PNP mode or reserved for ISA.

## **Boot**

| BIOS SETUP UTILITY          |                  |                                                |
|-----------------------------|------------------|------------------------------------------------|
| Boot Settings               |                  | $\leftarrow \rightarrow  \text{Select Screen}$ |
| Quick Boot                  | [Enabled]        | T↓ Select Item                                 |
| Quiet Boot                  | [Disabled]       | F1 General Help                                |
| Waite For 'F1' If Error     | [Enabled]        | F10 Save and Exit                              |
| Boot Device Priority        |                  | ESC Exit                                       |
| Boot from Embedded WinCE    | [No]             |                                                |
| 1 <sup>st</sup> Boot Device | [Network:B01 D00 |                                                |
|                             | ReaLtek PXE]     |                                                |

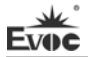

#### Quick Boot

During BIOS booting period, configure whether to permit skipping certain test to reduce BIOS booting time.

## Quiet Boot

Configure whether to display the content of OEM LOGO.

#### ➢ Wait For 'F1' If Error

Configure whether to prompt pressing "F1" during system error.

# > 1<sup>st</sup> ~ 4<sup>th</sup> Boot Device

Configure the priority of the boot sequence for devices when the system boots.

#### • Security

| BIC                        | DS SETUP UTILITY  |                                        |
|----------------------------|-------------------|----------------------------------------|
| Security Settings          |                   | Install or Change the                  |
| Supervisor Password        | :Not Installed    | $\leftarrow \rightarrow$ Select Screen |
| User Password              | :Not Installed    | ↑↓ Select Item                         |
| Change Supervisor Password |                   | F1 General Help                        |
| Change User Password       |                   | F10 Save and Exit<br>ESC Exit          |
| Clear MBR Virus Function   | [Disable]         | LOC LAR                                |
| V02.61 (c)Copyright        | 1985-2006 America | n Megatrends Inc                       |

#### > Change User/ Supervisor Password

After pressing Change User/ Supervisor Password and input new password in the dialog box, this column will indicate that user's password has been installed.

#### Clear MBR Virus Function

Set the function to clear MBR virus.

Disabled: disable the protective function for MBR virus.

Manual: when MBR virus is detected in the storage device, whether to prompt the users to clear the virus.

Quiet: when MBR virus is detected in the storage device, delete the virus directly.

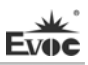

#### Exit

|                                                   | BIOS SETUP UTILITY                                           |
|---------------------------------------------------|--------------------------------------------------------------|
| Exit Options                                      | Exit system setup after                                      |
| Save Changes and Exit<br>Discard Changes and Exit | saving the changes.                                          |
| Discard Changes                                   | ←→ Select Screen<br>↑↓ Select Item<br>Enter Go to Sub Screen |
| Load Optimal Defaults<br>Load Failsafe Defaults   | F1 General Help<br>F10 Save and Exit<br>ESC Exit             |

V02.61 (c)Copyright 1985-2006, American Megatrends, Inc.

#### Save Changes and Exit

When you have finished all the changes and want to cover the original parameters, you may implement this operation and save the new parameters into CMOS storage. To implement this operation, you may choose this option and press < Enter >; press < Enter > again to exit.

#### Discard Changes and Exit

If you do not want to save the change into CMOS storage, please choose this option and press < Enter >; press < Enter > again to exit.

#### Discard Changes

If error occurs in your change and the changes need to be neglected, please choose this option and press < Enter > in order to enter corresponding options again and reset it.

#### Load Optimal Defaults

This menu is used to load default value in system configuration. These default values are optimized and could give play to the high capability of all hardware.

#### Load Failsafe Defaults

The function of this option is to initialize the setup of each option to realize the most fundamental and secure system functional value. To implement this function, choose this option and press < Enter >; messages to be confirmed will be shown on the screen, press < Enter > to implement this function.

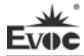

# System Resource Managed by BIOS under X86 Platform

We define three kinds of system resources here: I/O port address, IRQ interrupt number and DMA number.

| Level | Function                                  |
|-------|-------------------------------------------|
| DMA0  | DRAM Refresh                              |
| DMA1  | Unassigned                                |
| DMA2  | Unassigned                                |
| DMA3  | Unassigned (sometimes used for hard disk) |
| DMA4  | Used for DMAC cascade                     |
| DMA5  | Unassigned                                |
| DMA6  | Unassigned                                |
| DMA7  | Unassigned                                |

# ♦ DMA

# ♦ APIC

Advanced programmable interrupt controller. Most motherboards above P4 level support APIC and provide more than 16 interrupt sources, like IRQ16 - IRQ23; while some others can have up to 28 interrupt sources, such as motherboard supporting PCI-X. However, relevant OS are required to enable that function, and currently, only the OS above Windows 2000 could support that function.

#### IO Port Address

There is 64K for the system I/O address space. Each peripheral will occupy portion of the space. The table below shows the I/O address assignments for part of the devices of the CPU card. As the address of PCI device (e.g. PCI network card) is configured by software, it is not listed in this table.

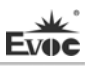

| Address     | Device Description                                      |
|-------------|---------------------------------------------------------|
| 000h - 00Fh | DMA Controller #1                                       |
| 010h - 01Fh | Carrier Resource                                        |
| 020h - 021h | Programmable Interrupt Controller #1                    |
| 022h - 03Fh | Carrier Resource                                        |
| 040h - 043h | System Timer                                            |
| 044h - 05Fh | Carrier Resource                                        |
| 060h        | Standard 101/102 Key or Microsoft Natural PS/2 Keyboard |
| 061h        | System speaker                                          |
| 062h - 063h | Carrier Resource                                        |
| 064h        | Standard 101/102 Key or Microsoft Natural PS/2 Keyboard |
| 065h - 06Fh | Carrier Resource                                        |
| 070h - 071h | Real Time Clock, NMI                                    |
| 072h – 07Fh | Carrier Resource                                        |
| 080h        | Carrier Resource                                        |
| 081h - 083h | DMA Controller #2                                       |
| 084h - 086h | Carrier Resource                                        |
| 087h        | DMA Controller #3                                       |
| 088h        | Carrier Resource                                        |
| 089h - 08Bh | DMA Controller #4                                       |
| 08Ch - 08Eh | Carrier Resource                                        |
| 08Fh        | DMA Controller #5                                       |
| 090h - 09Fh | Carrier Resource                                        |
| 0A0h - 0A1h | Programmable Interrupt Controller #2                    |
| 0A2h-0BFh   | Carrier Resource                                        |
| 0C0h - 0DFh | DMA Controller #6                                       |

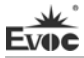

| 0E0h - 0EFh | Carrier Resource                              |
|-------------|-----------------------------------------------|
| 0F0h - 0FFh | Numeric Data Processor                        |
| 1F0h - 1F7h | Primary IDE                                   |
| 274h - 277h | ISAPNP Read Data Port                         |
| 279h        | ISAPNP Read Data Port                         |
| 2E8h – 2EFh | COM4                                          |
| 2F8h - 2FFh | COM2                                          |
| 3B0h - 3BBh | Intel(R) Graphics Media Accelerator 3150      |
| 3C0h - 3DFh | Intel(R) Graphics Media Accelerator 3150      |
| 3E8h – 3EFh | СОМЗ                                          |
| 3F0h - 3F5h | Standard Floppy Disk Controller               |
| 3F6h        | Primary IDE(dual FIFO)                        |
| 3F7h-3F7h   | Standard Floppy Disk Controller               |
| 3F8h - 3FFh | COMI                                          |
| 400h - 41Fh | Intel(R) ICH8 Family) SMBus Controller – 283E |
| 4D0h-4D1h   | Carrier Resource                              |
| 500h-53Fh   | Carrier Resource                              |
| 800h - 87Fh | Carrier Resource                              |
| A79h        | ISAPNP Read Data Port                         |
| A80h-AFFh   | Carrier Resource                              |
| 0D00h-FFFFh | PCI bus                                       |

## • IRQ Assignment Table

There are 15 interrupt sources of the system. Some are occupied by the system devices. Only the ones that are not occupied can be assigned to other devices. ISA device requests exclusive use of its interrupt. Only the plug and play ISA devices can be assigned by the BIOS or the OS. And several PCI devices share one interrupt,

which is assigned by BIOS or OS. Interrupt assignment of some devices of X86 platform is shown in the table below, but it does not show the interrupt source occupied by the PCI devices.

| Level | Function                                   |
|-------|--------------------------------------------|
| IRQ0  | System Timer                               |
| IRQ1  | Standard 101/102 Key or Microsoft Keyboard |
| IRQ2  | Programmable Interrupt Controller          |
| IRQ3  | COM3/ COM4                                 |
| IRQ4  | COM1/ COM2                                 |
| IRQ5  | Reserved                                   |
| IRQ6  | Reserved for Floppy Drive Controller       |
| IRQ7  | Reserved                                   |
| IRQ8  | System CMOS/Real Time Clock                |
| IRQ9  | АСРІ                                       |
| IRQ10 | Reserved                                   |
| IRQ11 | Reserved                                   |
| IRQ12 | PS/2 Mouse                                 |
| IRQ13 | Numeric Data Processor                     |
| IRQ14 | Primary IDE                                |
| IRQ15 | Reserved                                   |

# **Chapter 4 Installing the Drivers**

Regarding the driver program of this product, please refer to the enclosed CD.

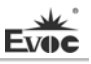

# Appendix

# **BPI Overview**

EVOC BPI (BIOS Programming Interface) is a cross-platform, easy-maintenance software interface specification, which can access hardware under the protection mode of the operating system. The function of the product is to provide a unified standard interface for the application software or driver; therefore, when the hardware of the motherboard is upgrading, there is no need to modify the application software or driver and the former software can operate on the new platform normally. It has greatly improved the product development speed and reduced the maintenance cost. Currently, BPI supports the configuration of WDT and GPIO as well as H/W monitor function. As for the test program and function library, please refer to the relevant documents in the enclosed CD.

#### Features of the BPI include:

1、 Platform Irrelevant

The software developed by BPI function library can operate on a new platform, supporting BPI function, normally without making any modification.

2. Security and High Reliability

The BPI function library accessing the hardware is programmed by the motherboard developer and is strictly tested; therefore, it can avoid system malfunction due to improper operation of the system hardware.

3. Flexible Configuration

Take GPIO configuration as an example, users may conveniently configure an arbitrary GPIO function by BPI function library or test program.

4、 Easy Maintenance

Traditional WDT and GPIO programming are closely related to the hardware with complicated test and debug process and software of different platforms; however, the software developed by BPI only requires for a set of the maintenance software.

# 5、 Low Cost

Developing the applications by BPI will not increase additional hardware and software cost, but it will reduce the development difficulty, development cycle and time-to-market for the system integrator.

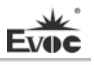

# **Troubleshooting and Solutions**

| NO. | Phenomenon                                                                                                    | Troubleshooting and Solution                                                                                                    |
|-----|----------------------------------------------------------------------------------------------------|----------------------------------------------------------------------------------------------------|
| 1   | BIOS setting                                                                                                    | Analysis: it could be the problem of the CMOS battery.                                                                                                    |
|     |                                                                                                    | Solution: measure the CMOS battery with a multi-meter;                                                                                                    |
|     | cannot be saved                                                                                                    | if the voltage is insufficient, replace the battery; re-set the                                                                                                    |
|     |                                                                                                    | Analysis: it may be caused by noor connection. Remove                                                                                                    |
| 2   | The computer<br>can only be<br>powered-on<br>occasionally                                                                                                    | the power plug from power socket on motherboard, you<br>may find that certain pin of the motherboard power has<br>been collapsed to one side after some forceful insertion.<br>Solution: power off the computer and remove the power<br>plug; erect the bended power pin with tweezers and<br>re-insert in the power socket. Reboot the computer and                                                                                                    |
|     |                                                                                                    | test for several times until the problem no longer exits.                                                                                                    |
| 3   | 3 When<br>connecting with<br>a USB flash<br>drive, the system<br>prompts that a<br>high-speed<br>device has been<br>connected with a<br>low-speed<br>connector.                                         | Analysis: A USB flash drive is a high-speed USB2.0;<br>when connecting with the computer, it prompts that a<br>high-speed device has been connected with a low-speed<br>connector, which indicates that the connector on<br>motherboard is regarded as a USB1.1 port.                                                                                                    |
|     |                                                                                                    | Solution: enable the USB high-speed transmission mode<br>on the motherboard. Different motherboards may have<br>different settings. Change the FULLSPEED option to<br>HISPEED in USB device option.                                                                                                    |
| 4   | The screen has<br>no display after<br>replacing with a<br>new memory<br>and cannot enter<br>system; even<br>when the former<br>memory is<br>re-installed, the<br>system cannot<br>be booted as<br>well. | Analysis: it could result from improper operation when<br>inserting or removing the memory and cause abnormal<br>operation of the components on the motherboard. Focus<br>on the circuit related to the memory on the motherboard.<br>Solution: check the hardware such as memory, video card<br>first; if it shows that the hardware are all OK, then check<br>the circuit around the memory slot on motherboard<br>carefully; you may find that the two pins connected with<br>the gold finger in the first memory slot are shorted while<br>the second memory slot is normal, then you may know<br>that there is short circuit in the first memory slot. Remove<br>the two pins to their original location with tweezers<br>carefully, insert the memory, reboot the system and the<br>system will be booted smoothly. |
| 5   | The system                                                                                                    | Analysis: the data cable of the hard disk may get knocked                                                                                                    |
|     |                                                                                                    | EC3-1813CLD2NA(B) - 45 -                                                                                                    |

|   |                   | when installing the CD-ROM, which leads to poor<br>connection of the hard disk data cable, or the master and<br>slave jumpers on hard disk and CD-ROM are wrongly<br>set. |
|---|-------------------|----------------------------------------------------------------------------------------------------|
|   | cannot be         | Solution: check the data cable of the hard disk and the                                                                                                    |
|   | replacing a       | there are no problems, then check the master and slave                                                                                                    |
|   | CD-ROM.           | jumper setting. You may find that the hard disk and                                                                                                    |
|   |                   | CD-ROM are connected with different data cables while                                                                                                    |
|   |                   | their jumpers are all set to master; thus, the hard disk                                                                                                    |
|   |                   | then re-install it                                                                                                    |
|   |                   | Analysis: make sure the PCI card functions normally;                                                                                                    |
|   |                   | re-insert the PCI card or insert it into another PCI slot to                                                                                                    |
|   |                   | see whether it is normal; find out the power type in use                                                                                                    |
|   |                   | (AT or ATX); find out users' requirement for the PCI card                                                                                                    |
|   |                   | voltage.                                                                                                    |
|   | No PCI card can   | Solution: if the PCI card functions abnormally, replace it                                                                                                    |
| 6 | be detected after | with a new one; if it functions normally when re-inserted                                                                                                    |
|   | system            | of inserted in another PCI slot, then there is something                                                                                                    |
|   | system.           | adopted and the PCL card requires 3.3V voltage, then the                                                                                                    |
|   |                   | AT power shall be replaced with ATX power because AT                                                                                                    |
|   |                   | power cannot provide 3.3V voltage. (Suggestion: when                                                                                                    |
|   |                   | purchasing power supplies, please check whether the PCI                                                                                                    |
|   |                   | card in use requires 3.3V voltage or not).                                                                                                    |
|   |                   | Analysis: devices are not connected; no drivers are                                                                                                    |
|   |                   | loaded; devices are broken.                                                                                                    |
|   |                   | Solution: check whether the cable between the device and                                                                                                    |
| 7 | No peripheral     | the motherboard is normal; if it is normal, replace it with                                                                                                    |
|   | devices can be    | a new cable to make sure the connection is OK. Re-install                                                                                                    |
|   | detected.         | the device driver and check whether it can be recognized;                                                                                                    |
|   |                   | check whether the device is normal; if the device is                                                                                                    |
|   |                   | normal, then check whether the device is compatible with                                                                                                    |
|   |                   | the motherboard.                                                                                                    |